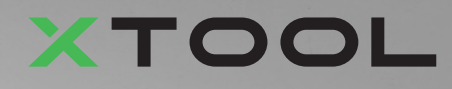

## **Apparel Printer Veelzijdige Bundel**

Korte handleiding

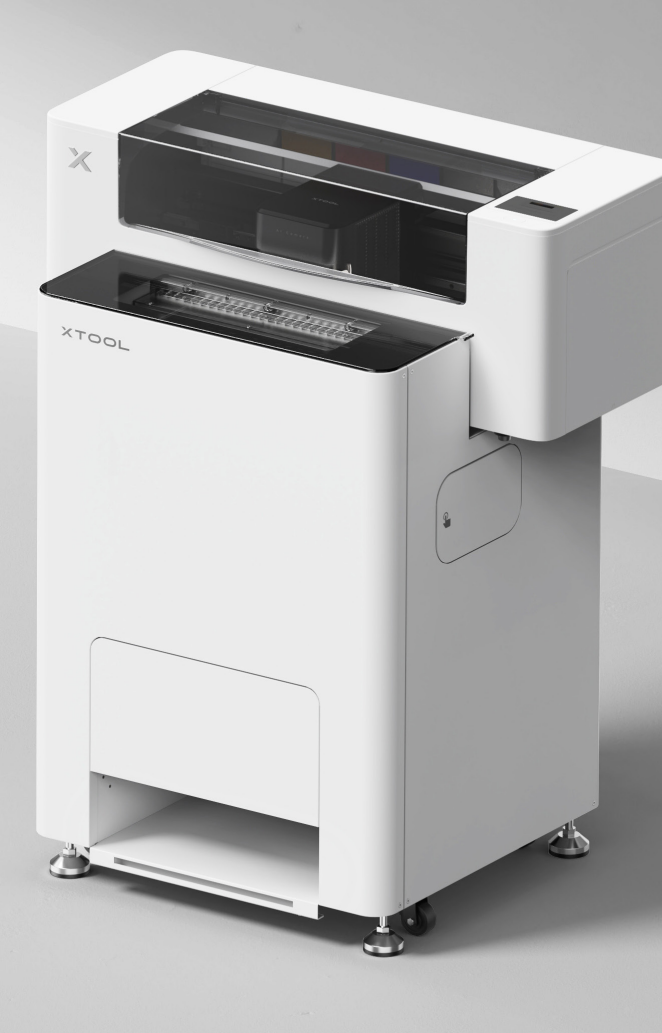

# Inhoud

| Lijst van onderdelen                                                            | 1  |
|---------------------------------------------------------------------------------|----|
| Maak kennis met uw xTool Apparel Printer<br>Veelzijdige Bundel                  | 3  |
| De xTool OS1 Automatic Shaker Oven Machine en<br>xTool Apparel Printer monteren | 5  |
| De xTool OSI Automatic Shaker Oven Machine en xTool Apparel Printer gebruiken   | 23 |
|                                                                                 | 26 |
| Beschrijving van de indicator                                                   | 28 |

\* Vertaling van de oorspronkelijke instructies

## Lijst van onderdelen

#### **xTool Apparel Printer**

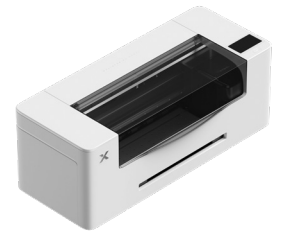

1 xTool Apparel Printer

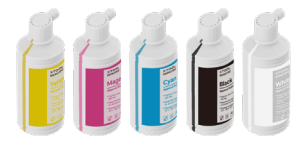

6 Inkt 500 ml

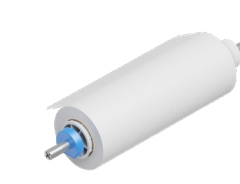

2 xTool Apparel Printer filmhouder en rol 25 m

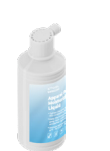

7 Bevochtigingsvloeistof 500 ml

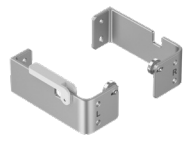

3 4 Beugel

(8) Stroomkabel

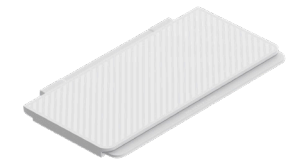

5 Uitvoerlade

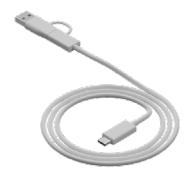

9 USB-kabel

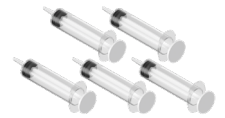

(10) Spuit

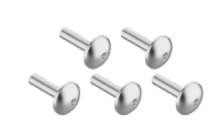

(11) Schroef M4\*16 (Een reserveschroef wordt meegeleverd.)

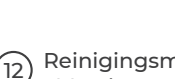

12 Reinigingsmiddel 100 ml

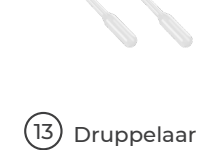

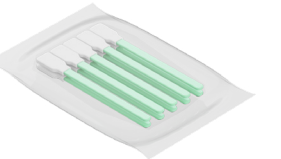

(14) Reinigingsstaafje

(18) Smeerolie

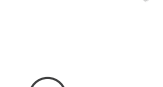

(19)

Plastic zak

(15) Buisje

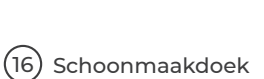

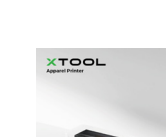

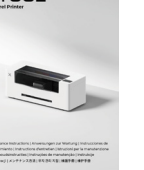

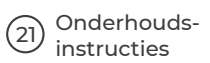

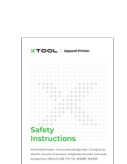

Beschermingsbox

printkop

(17)

(22) Veiligheidsinstructies

01

Korte

handleiding

(20)

#### xTool OS1 Automatic Shaker Oven Machine

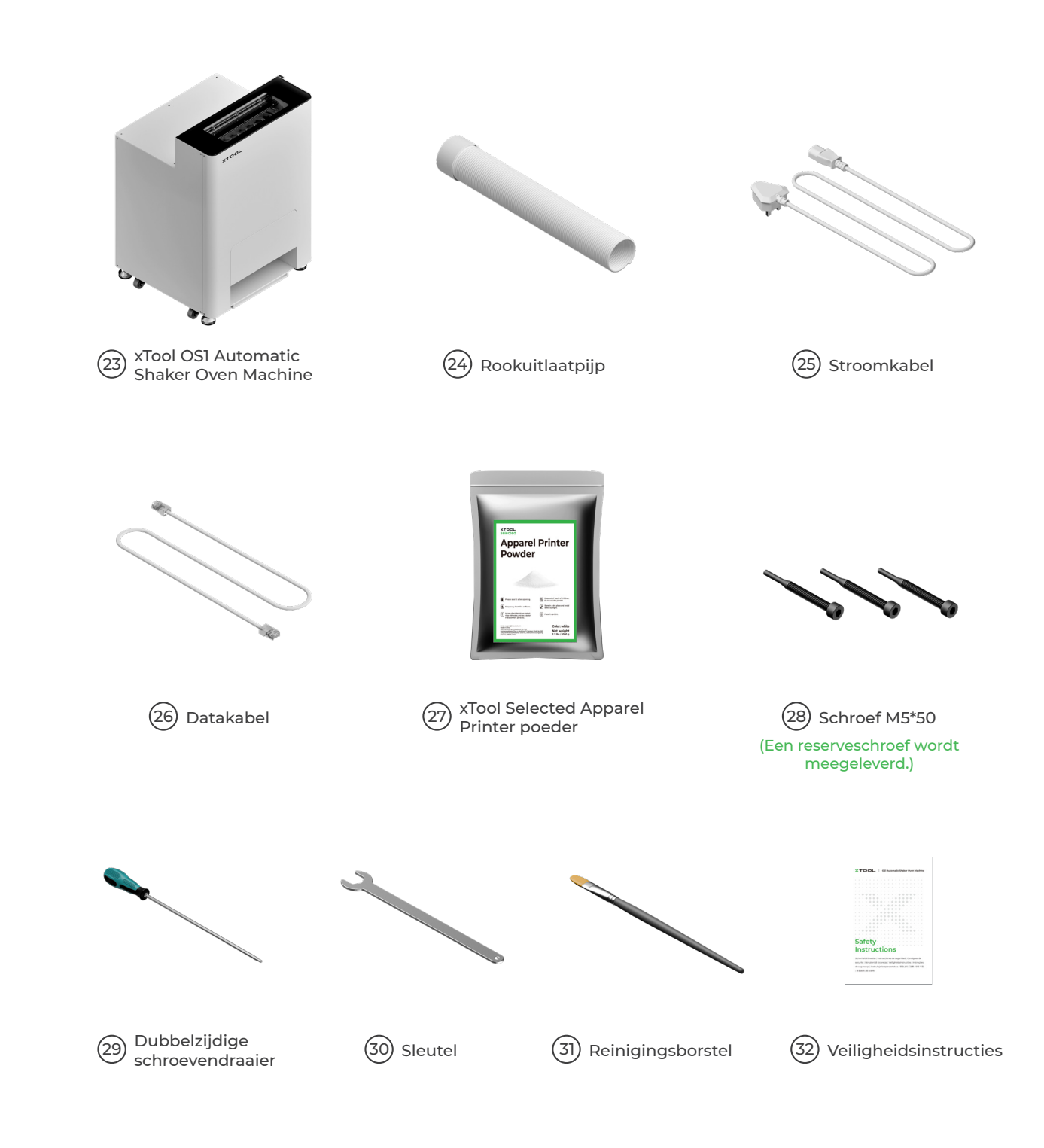

💇 De voedingskabel kan per kit verschillen. De illustratie dient uitsluitend als referentie.

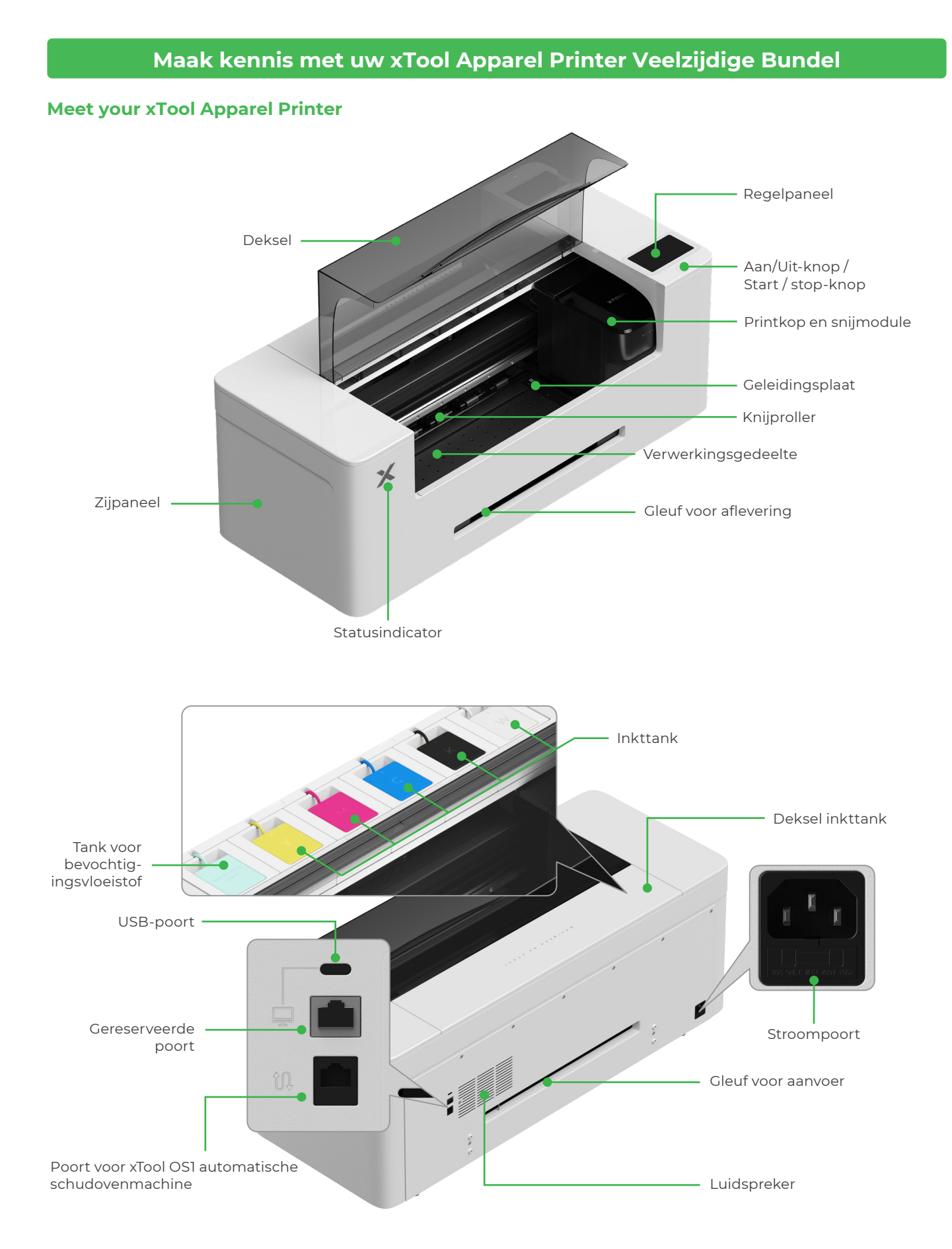

#### Maak kennis met uw xTool OS1 Automatic Shaker Oven Machine

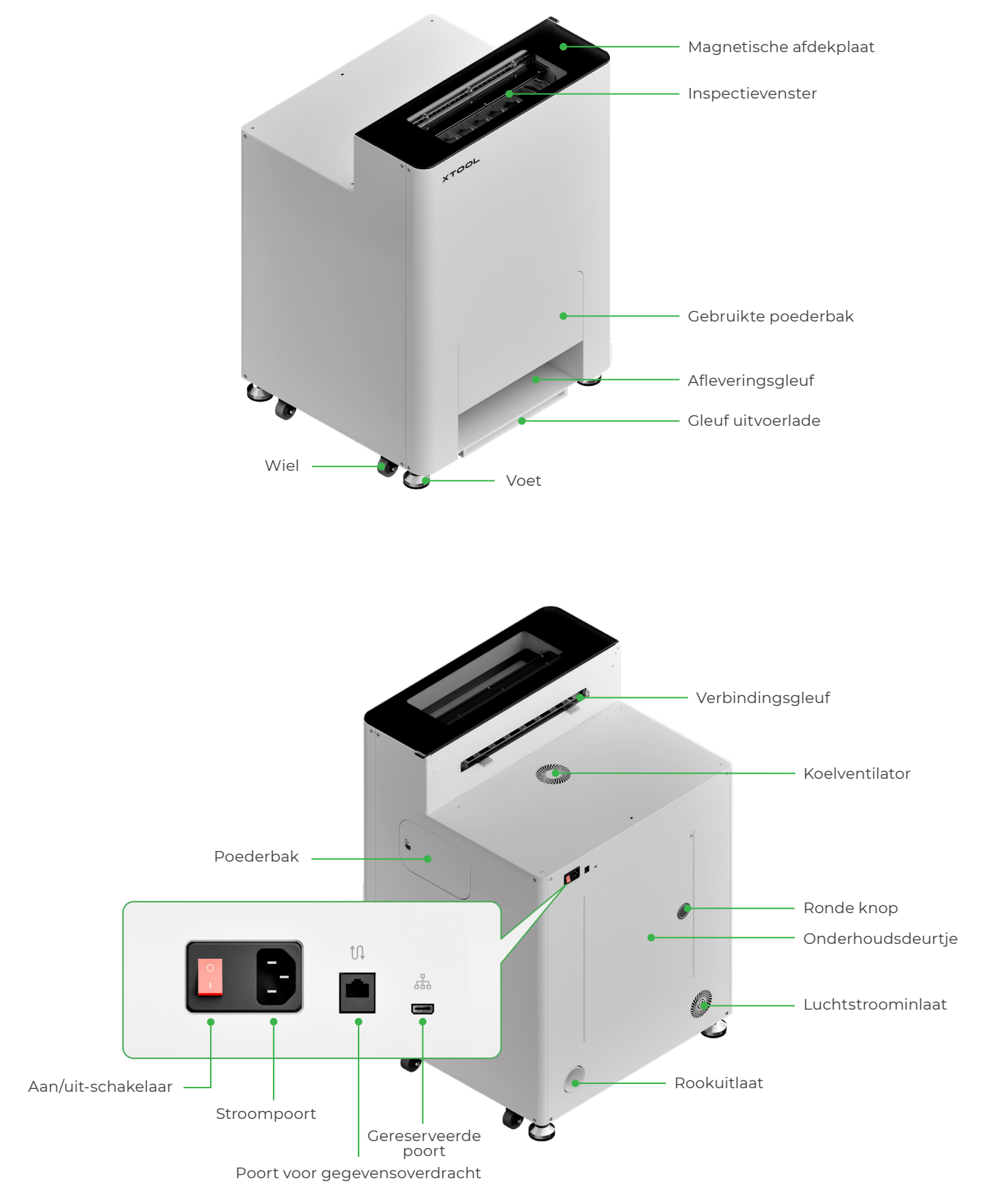

## De xTool OSI Automatic Shaker Oven Machine en xTool Apparel Printer monteren

## 1 xTool OS1 bevestigen

Wanneer u xTool OSI plaatst, laat dan ten minste I m (40 inch) ruimte vrij aan de achterkant en 90 cm (35 inch) ruimte aan beide kanten voor dagelijks gebruik en onderhoud.

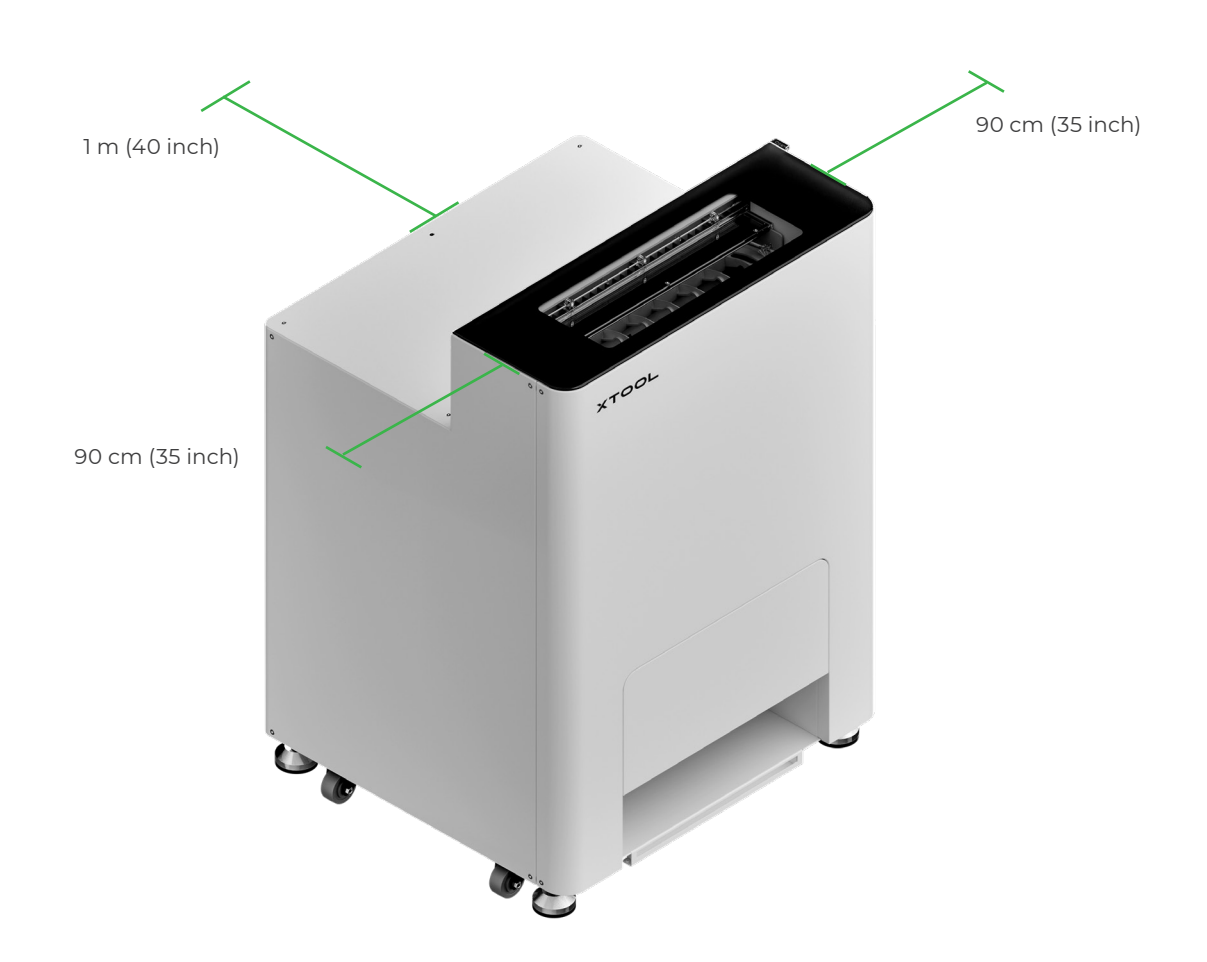

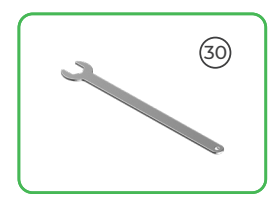

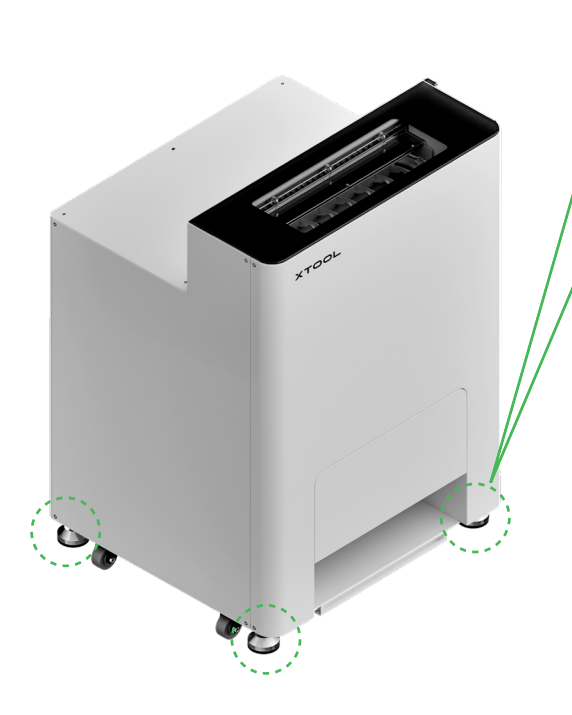

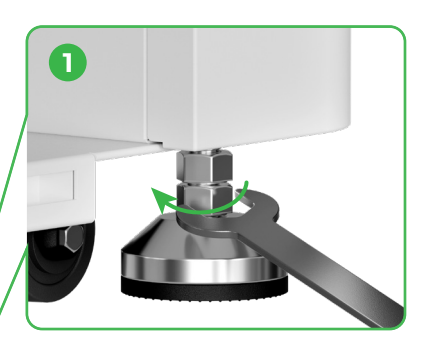

Nadat de positie van xTool OSI is bepaald, ① draai de onderste moeren onder de vier voeten los met een moersleutel.

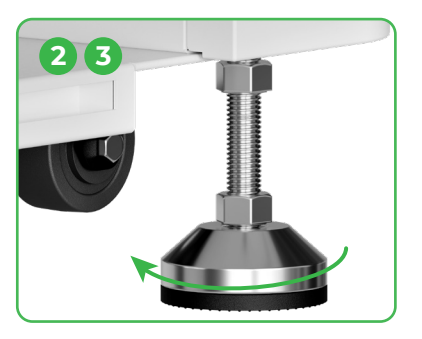

② Schroef vier voeten met uw handen los tot de ze de vloer raken.
③ Blijf de voeten losdraaien tot de wielen die er naast staan, van de vloer af zijn.

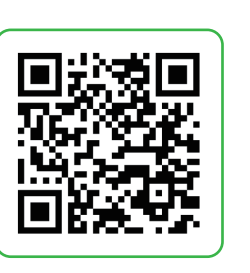

Ga naar **support.xtool.com/article/2030** of scan de QR-code om de instructievideo te bekijken.

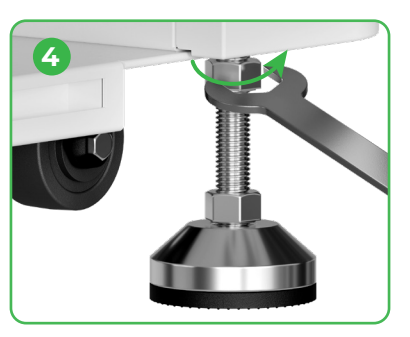

④ Draai de bovenste moeren op de vier voethouders aan met een sleutel.

### 2 De xTool Apparel Printer plaatsen

/Τ

- Om uw veiligheid te waarborgen en schade aan het apparaat te voorkomen, moet de printer door ten minste twee volwassenen worden verplaatst. (De printer wordt afzonderlijk verkocht)
- Koppel de netvoeding van de printer los voordat u de printer verplaatst.
- Houd de printer bij het verplaatsen parallel aan de grond. Anders kan er inkt uit de printer lopen.

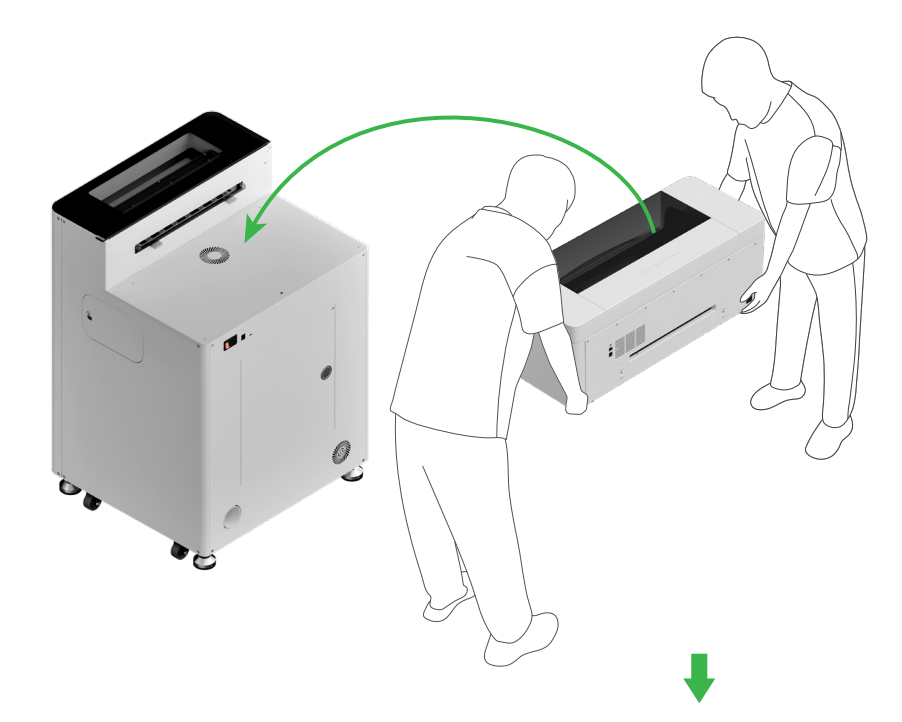

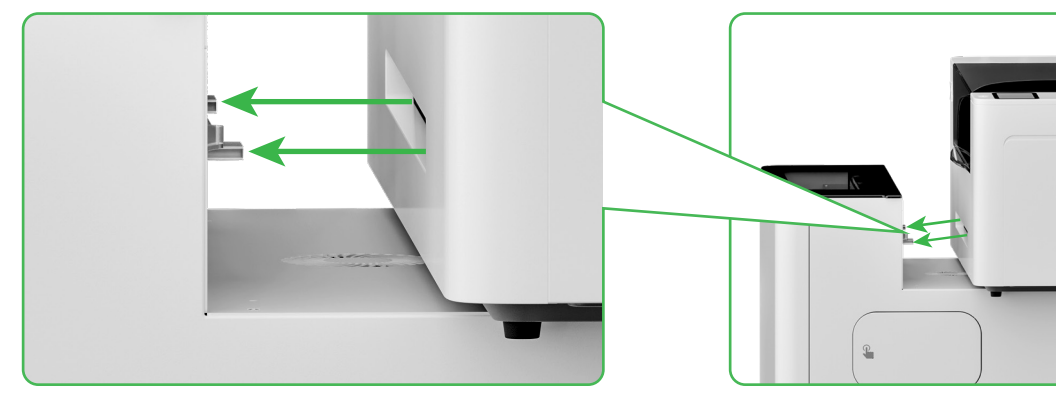

Breng de afleversleuf van de printer op een lijn met de verbindingssleuf van de xTool OSI en sluit ze op elkaar aan.

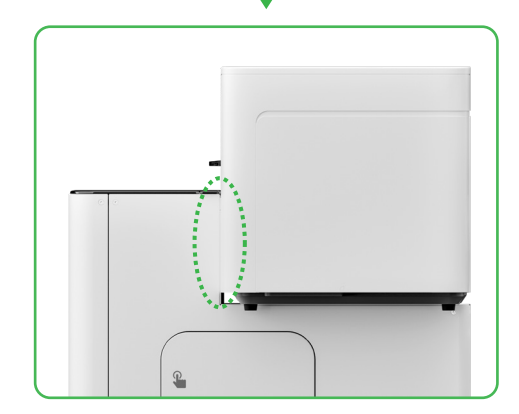

## **3** De printkop voorbereiden

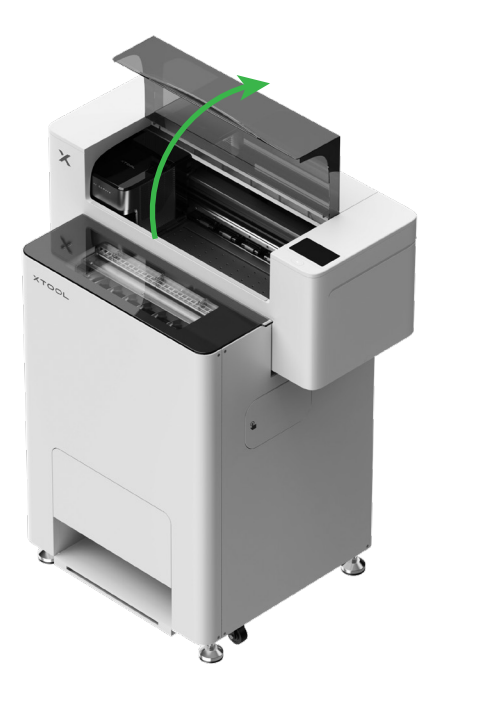

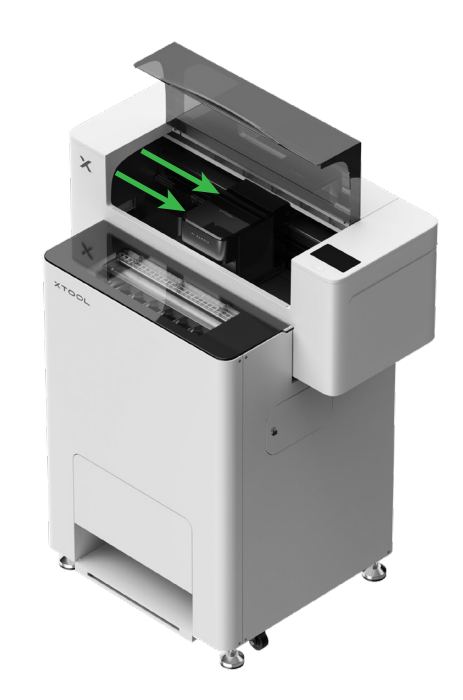

Verplaats de printkop naar het midden met je hand

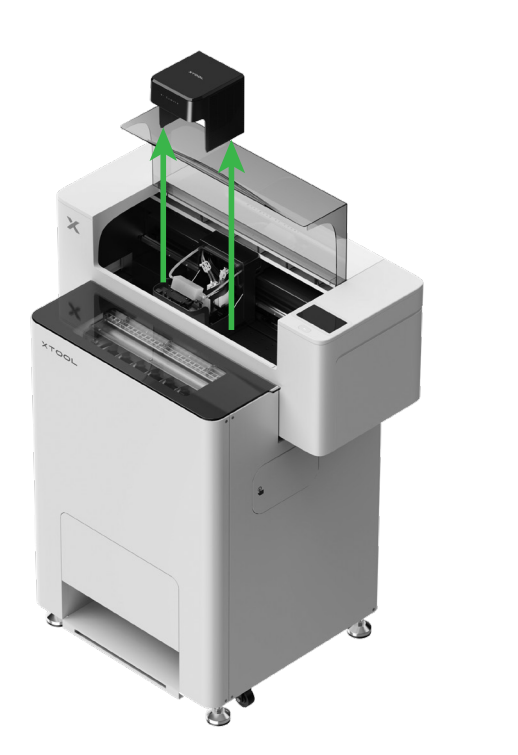

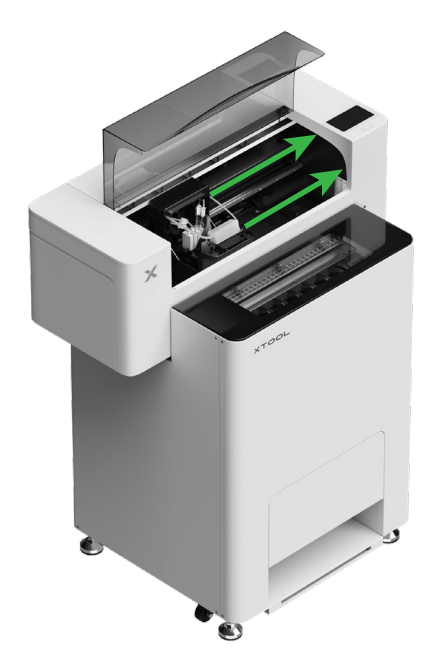

Beweeg de printkop naar rechts

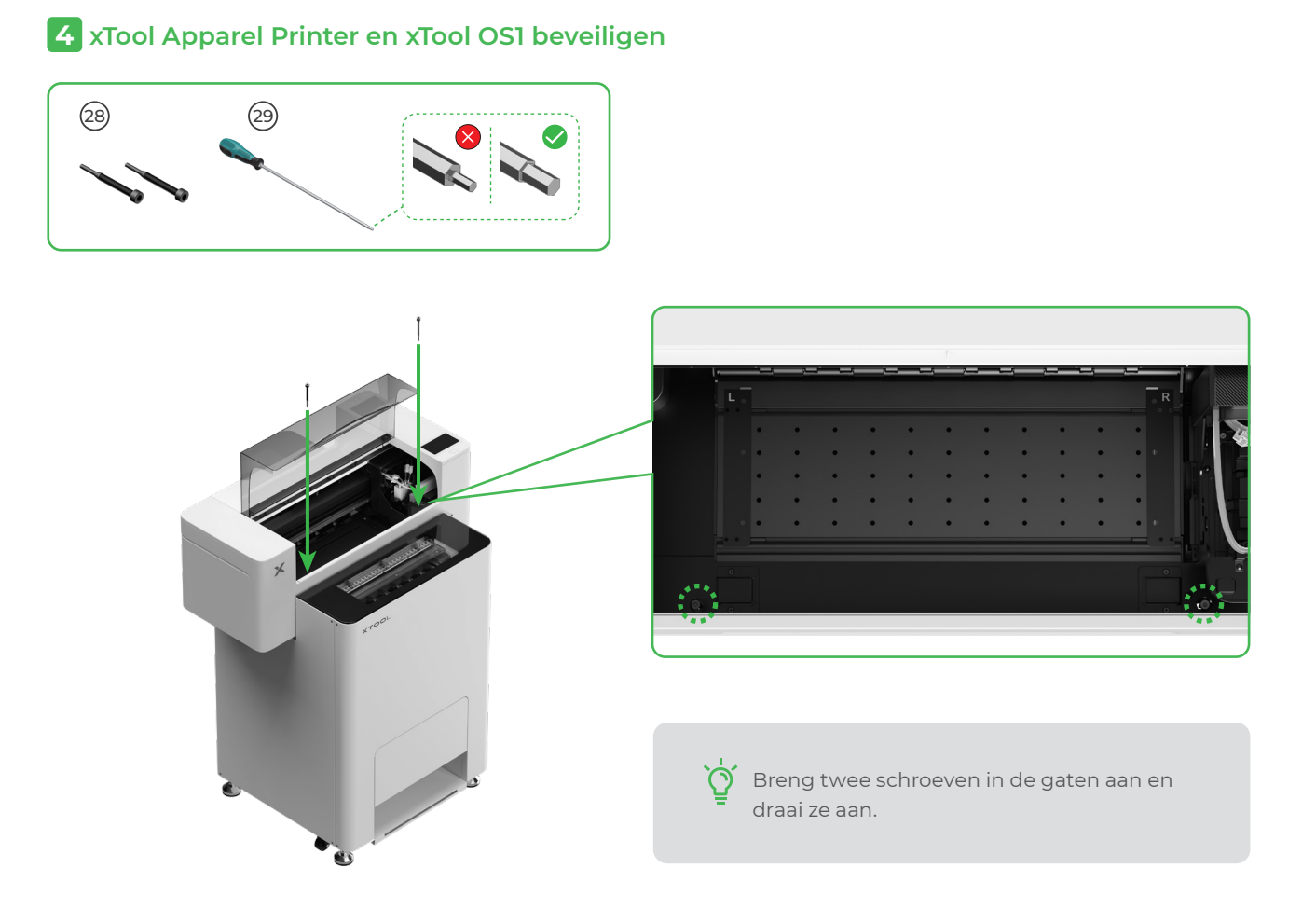

## **5** Installeer de beugel en de filmrol van de xTool Apparel Printer

(1) Beweeg de knijprolschakelaar omhoog om de knijprol te openen

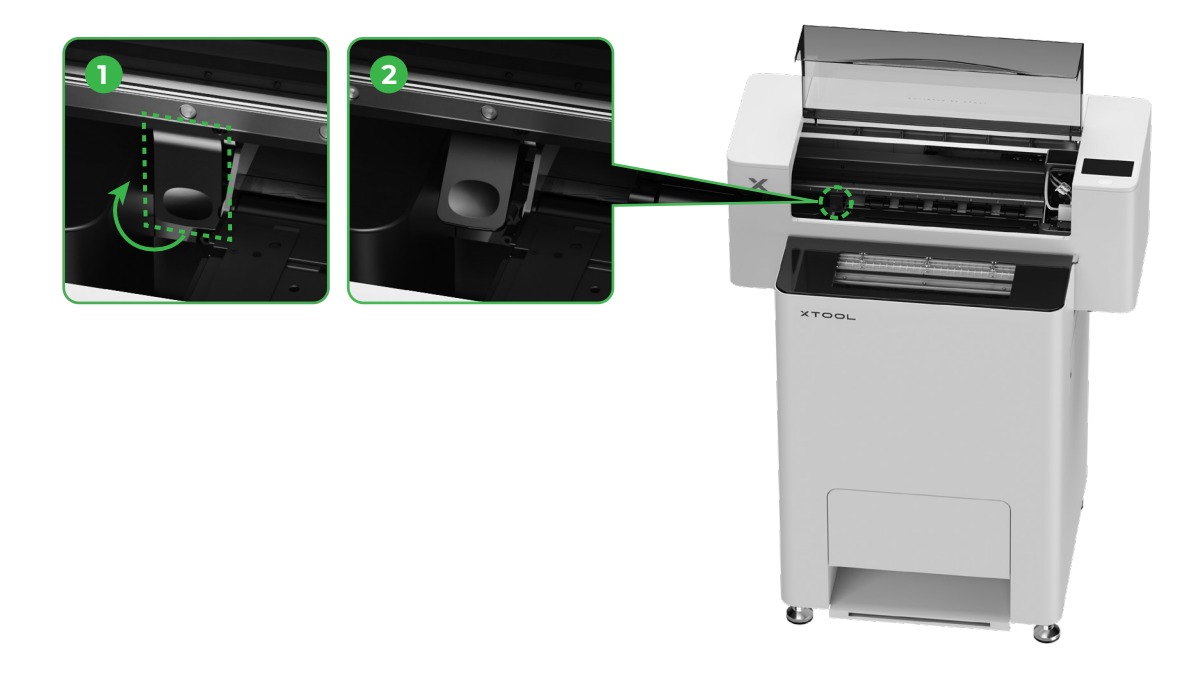

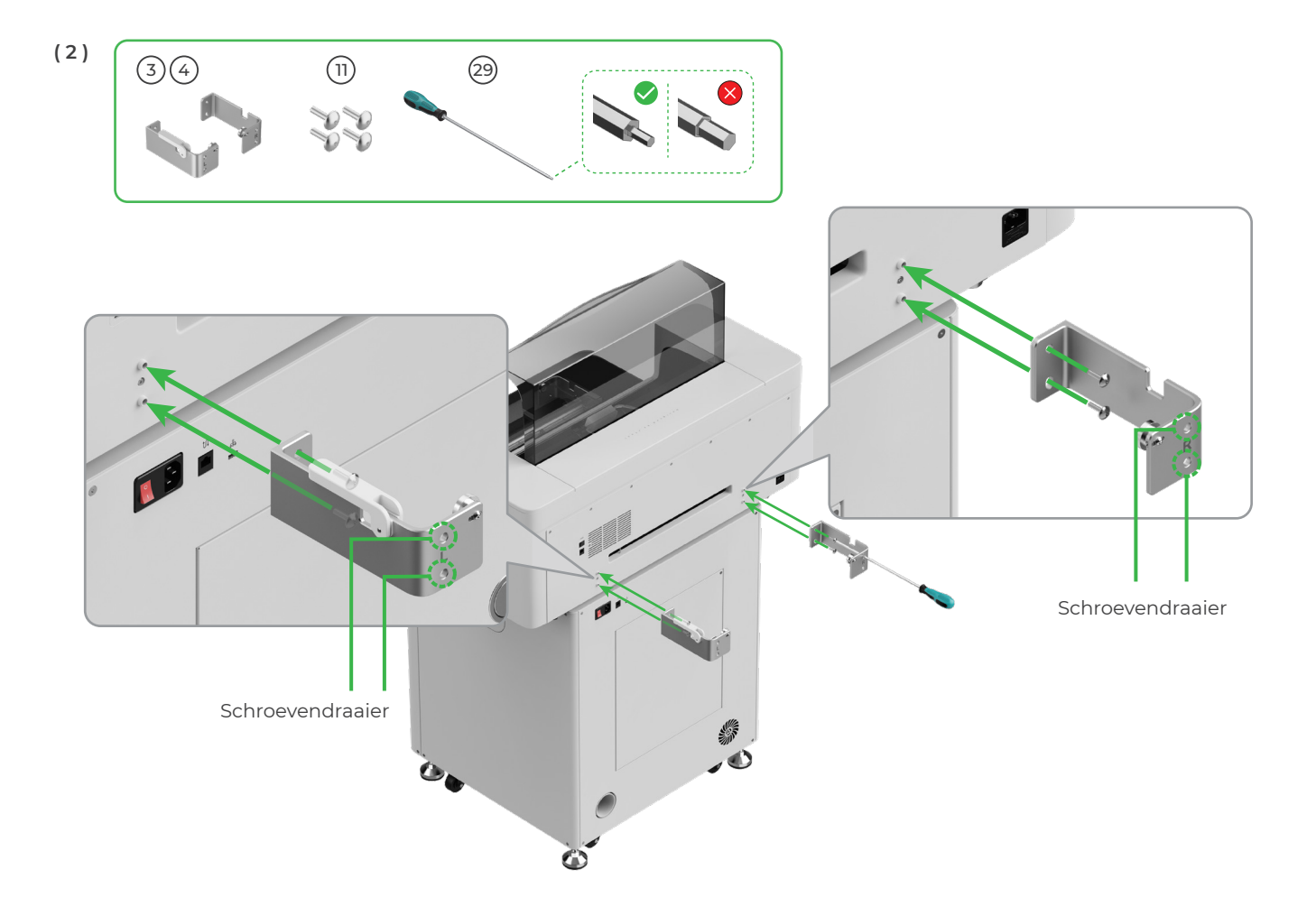

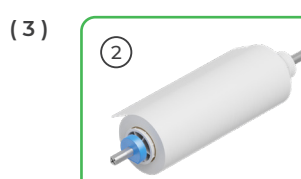

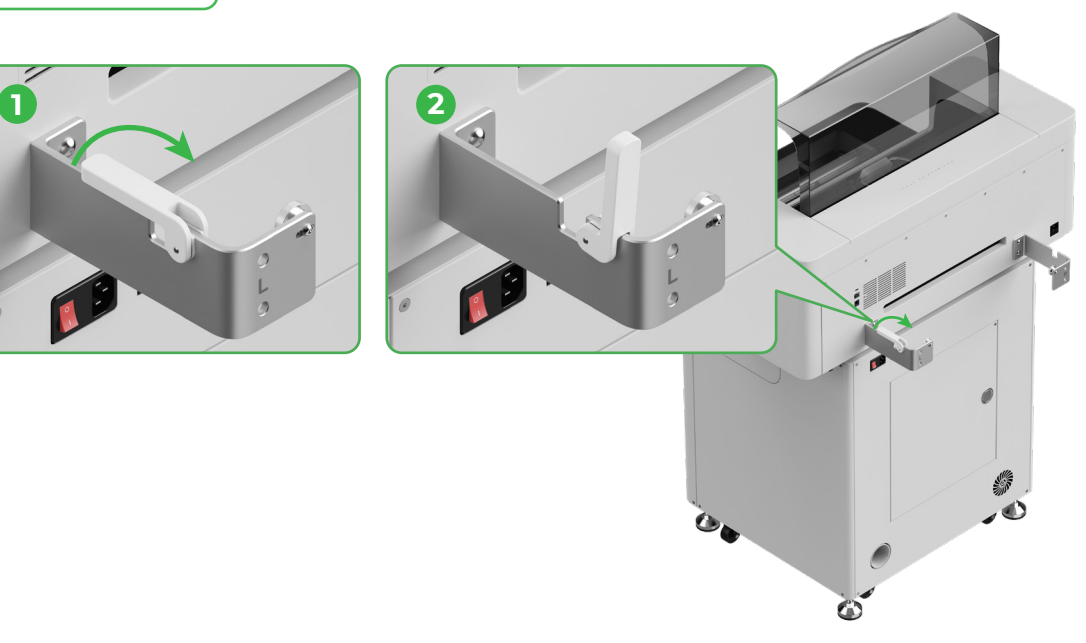

Pas op voor uw handen als u het apparaat op de houder zet.

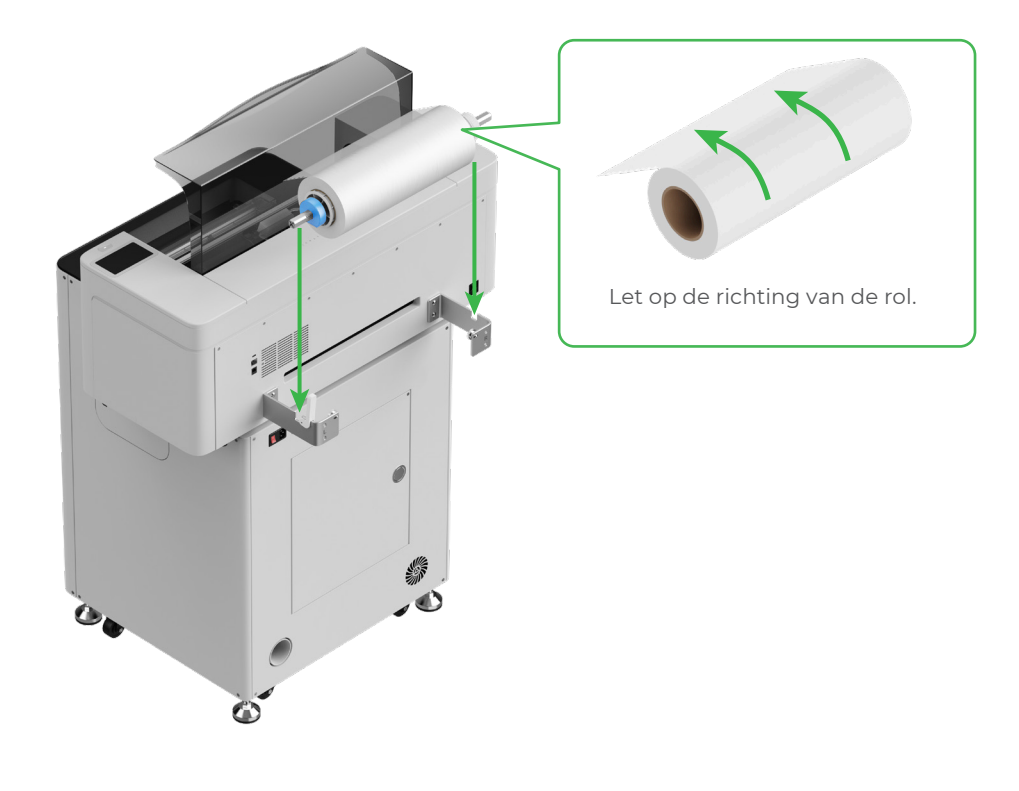

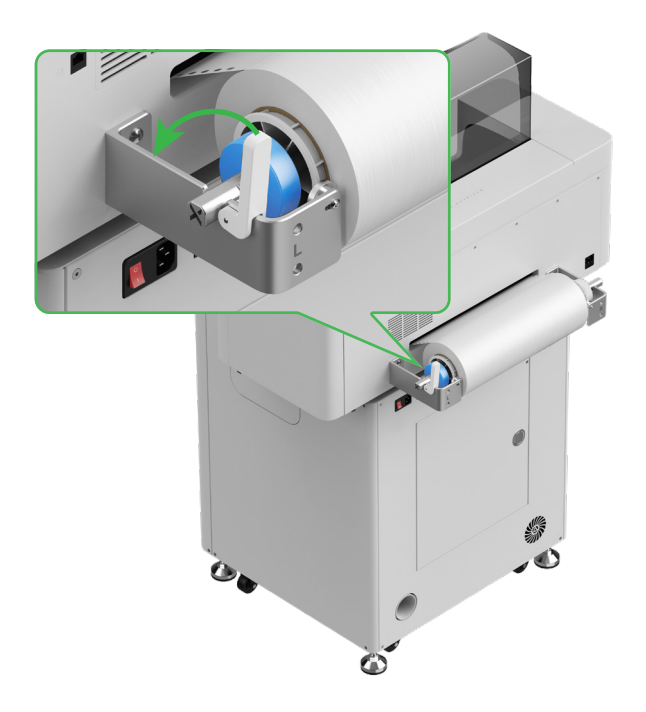

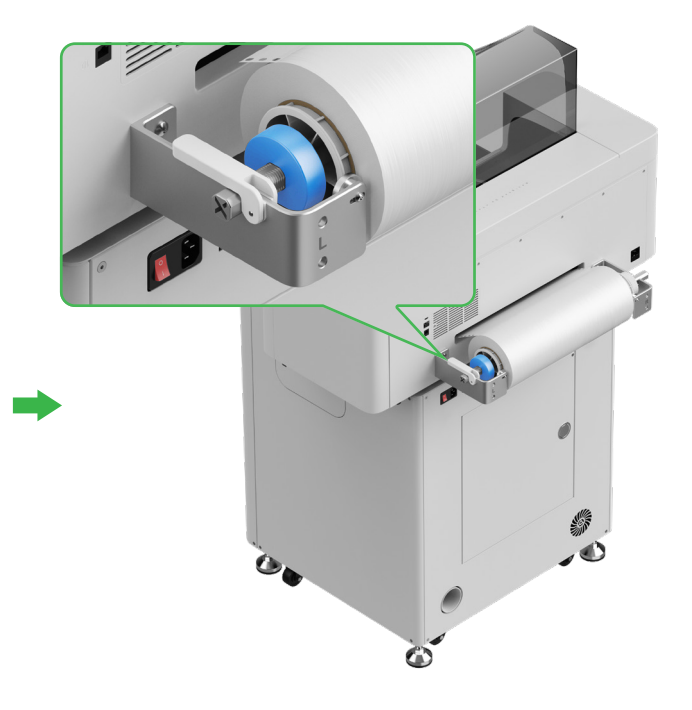

## 6 Breng xTool Apparel Printer-film aan in de printer

Ò

 $\mathcal{O}$ 

. Let erop dat de sticker van de rol is verwijderd voordat u de film invoert.

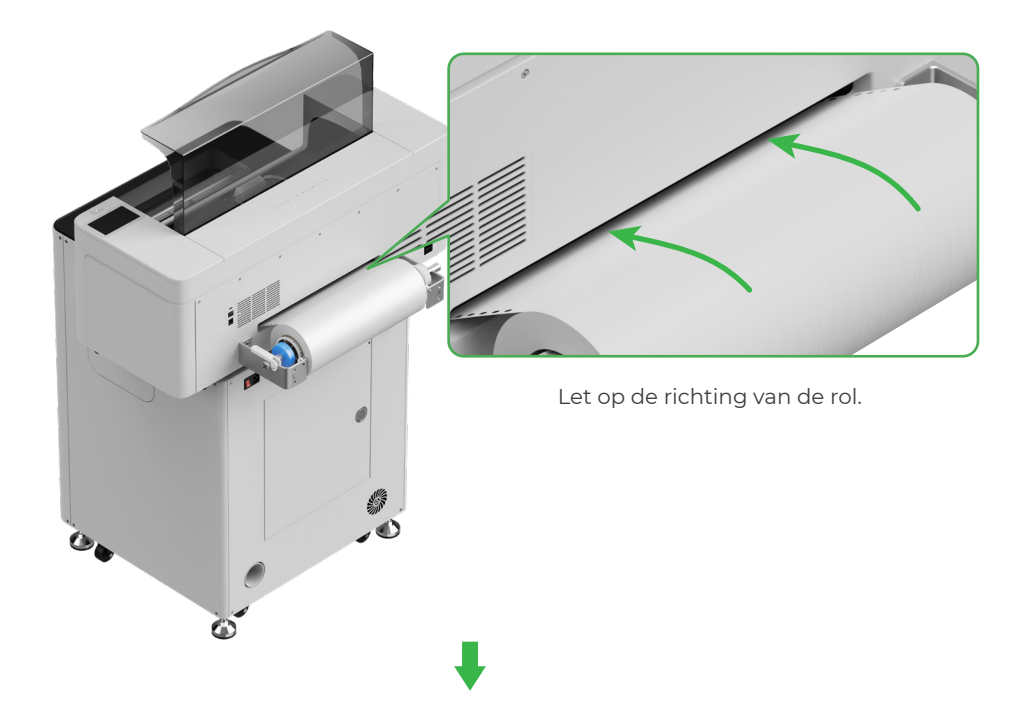

Let er op dat de film de beginpositie van het verwerkingsgebied bedekt en op één lijn ligt met de witte markeringslijn rechts.

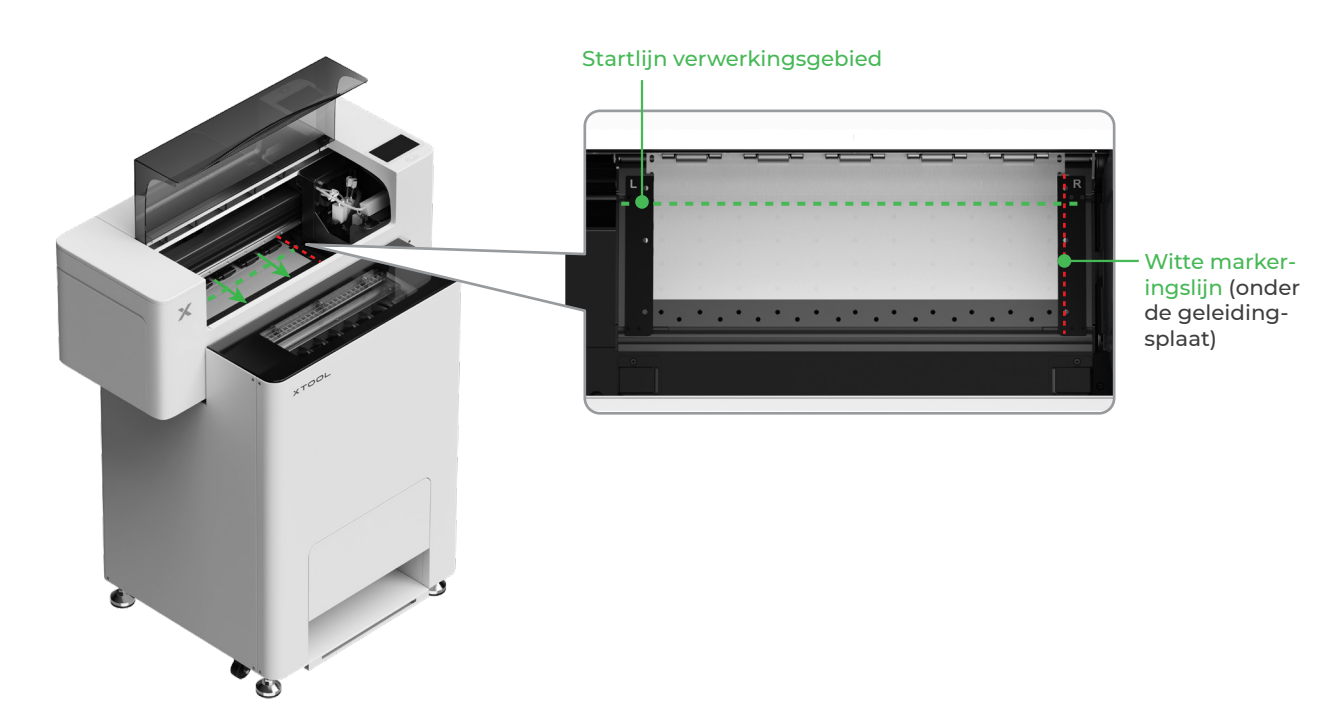

Verplaats de geleidingsplaten aan beide zijden om de film te bedekken

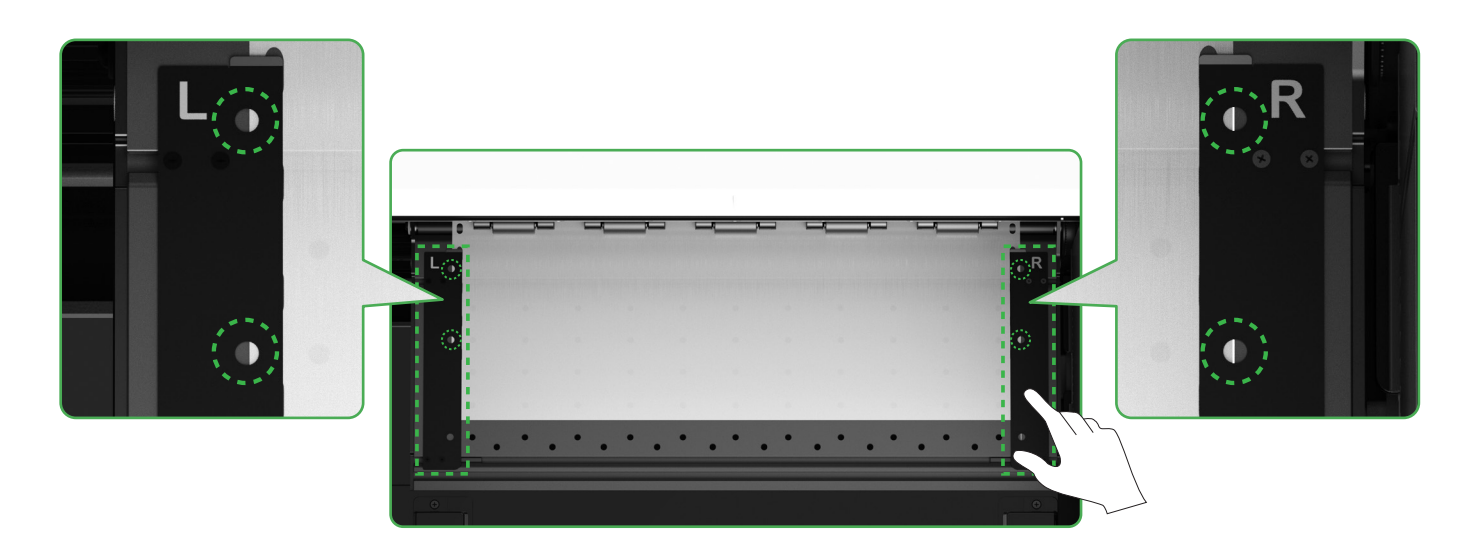

Verplaats de randen aan beide zijden van de film naar het midden van de gaten van de geleidingsplaten. Let erop dat de afstand tussen de geleidingsplaat en de film niet te klein of te groot is. Anders kan dit problemen veroorzaken, bijvoorbeeld een uitpuilende film.

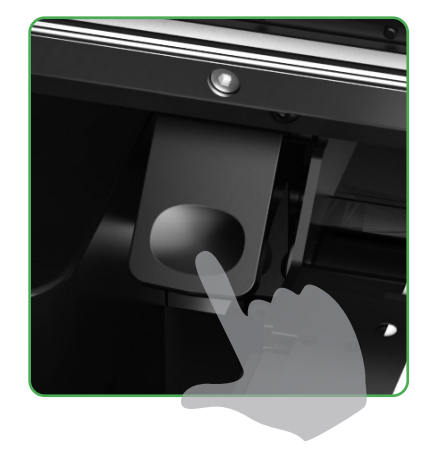

Beweeg de knijprolschakelaar omlaag

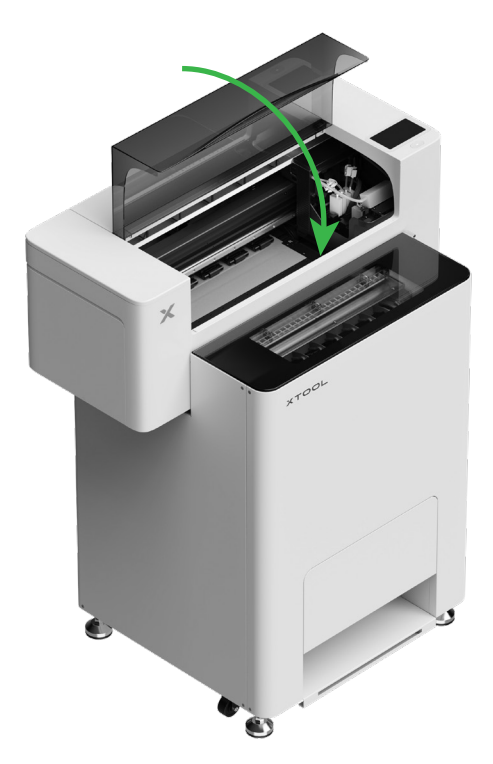

## 7 Vullen met bevochtigingsvloeistof en inkt

(1) Vul de tank voor bevochtigingsvloeistof met bevochtigingsvloeistof

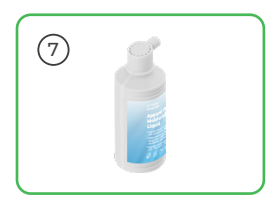

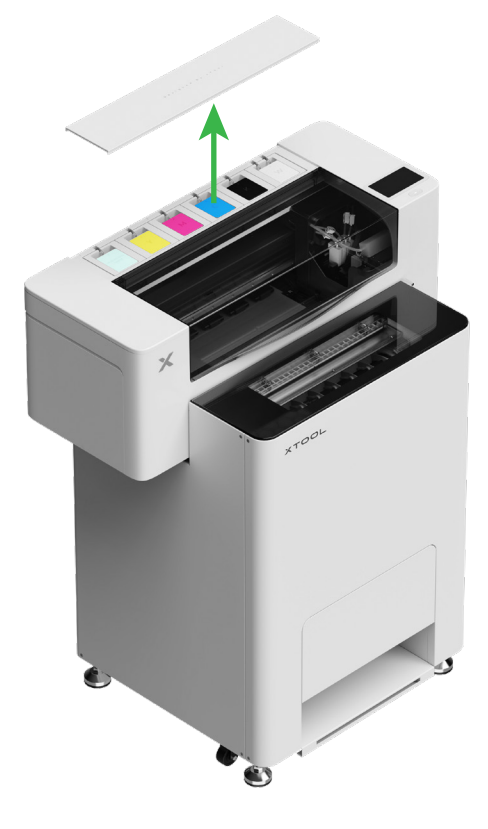

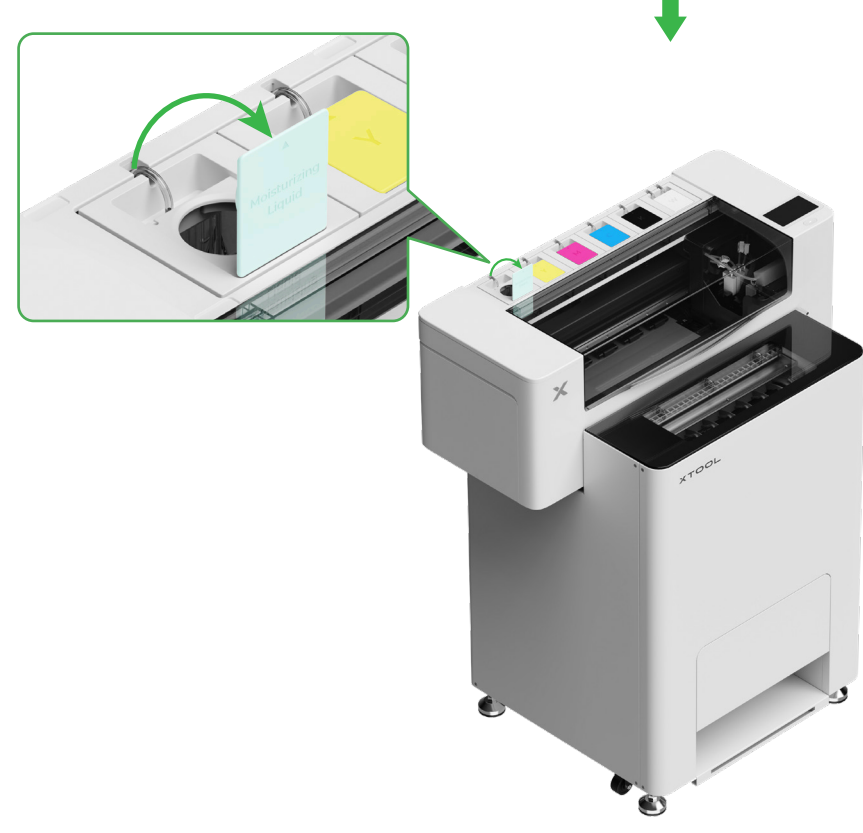

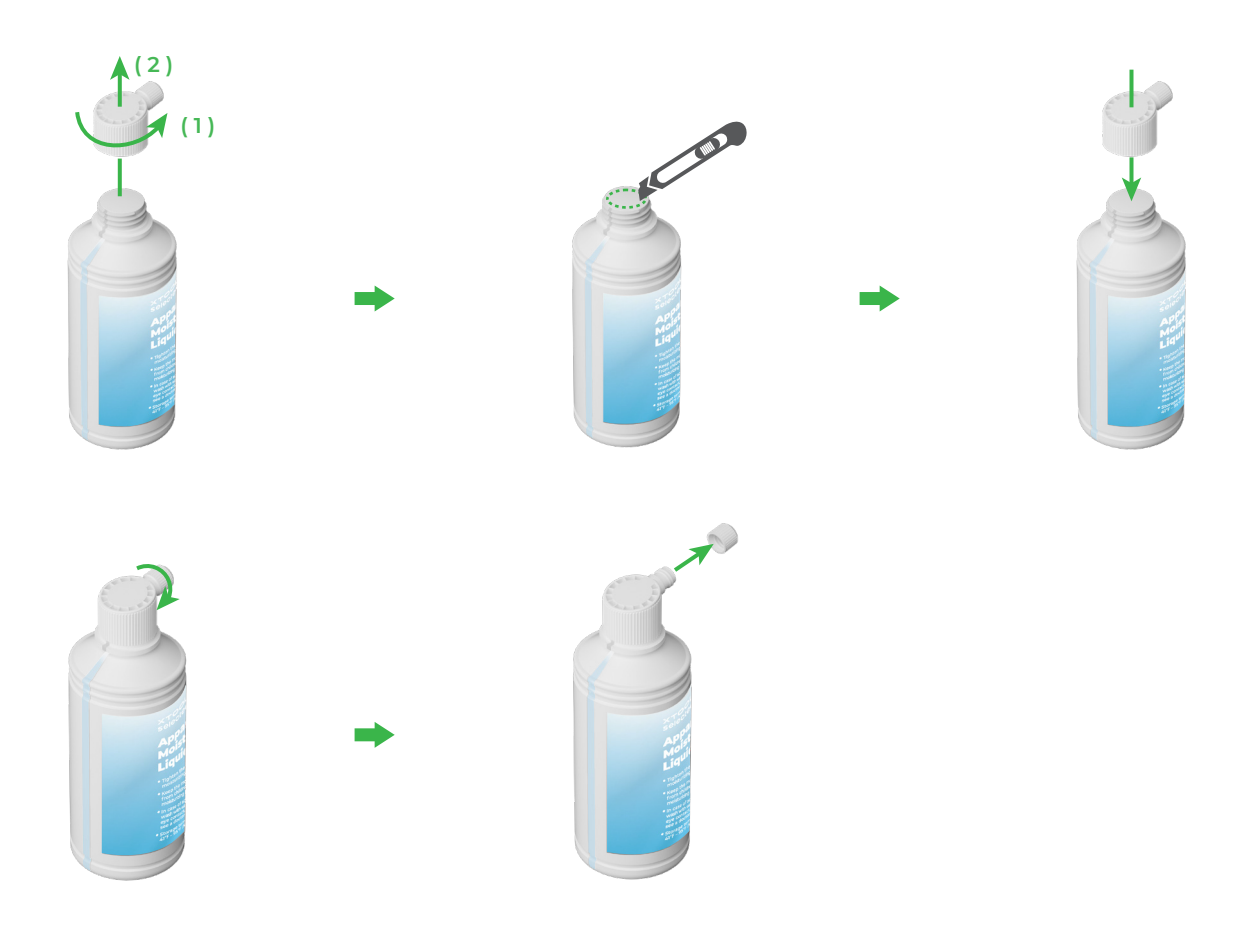

- Vul de tank voor bevochtigingsvloeistof met de bevochtigingsvloeistof. Let er op dat de tank voor bevochtigingsvloeistof niet overvol raakt (maximale capaciteit: 1000 ml).
- Reserveer een correcte hoeveelheid bevochtigingsvloeistof voor regelmatig onderhoud.

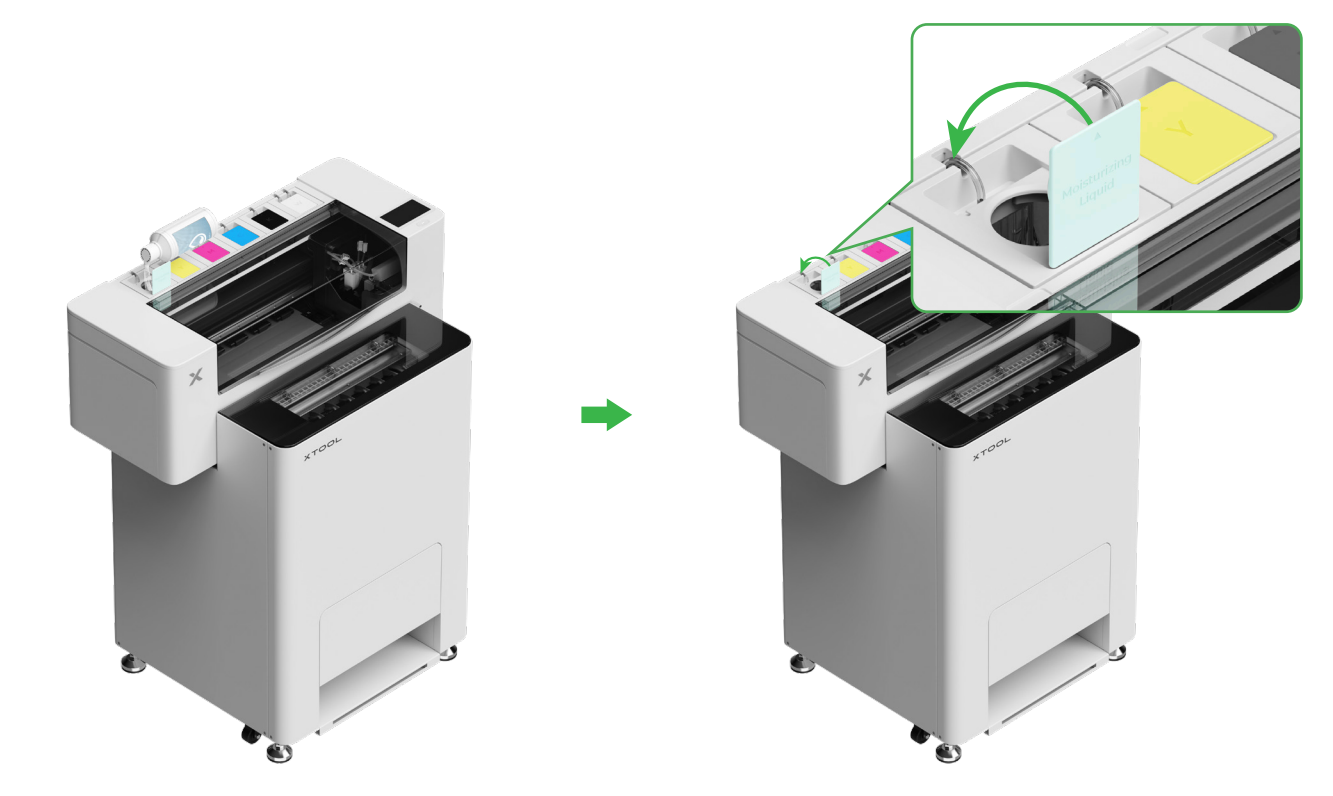

#### (2) Vul de inkttank met inkt

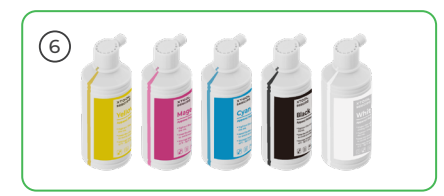

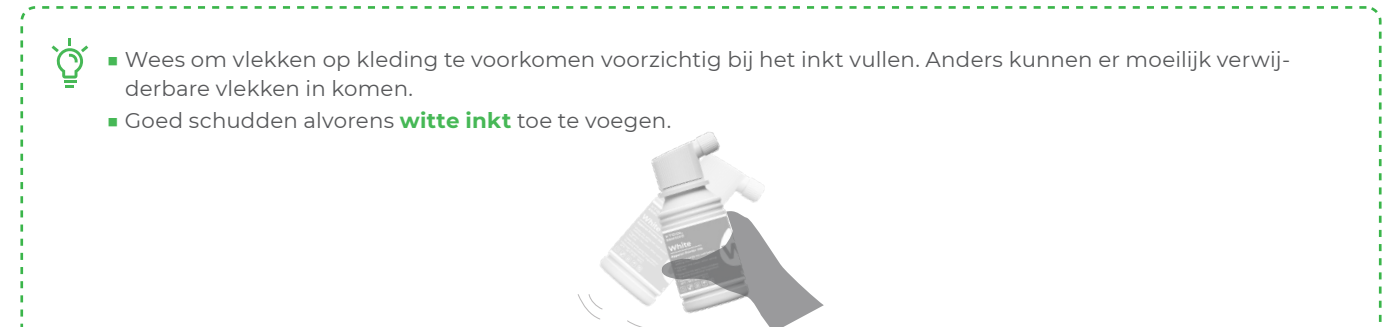

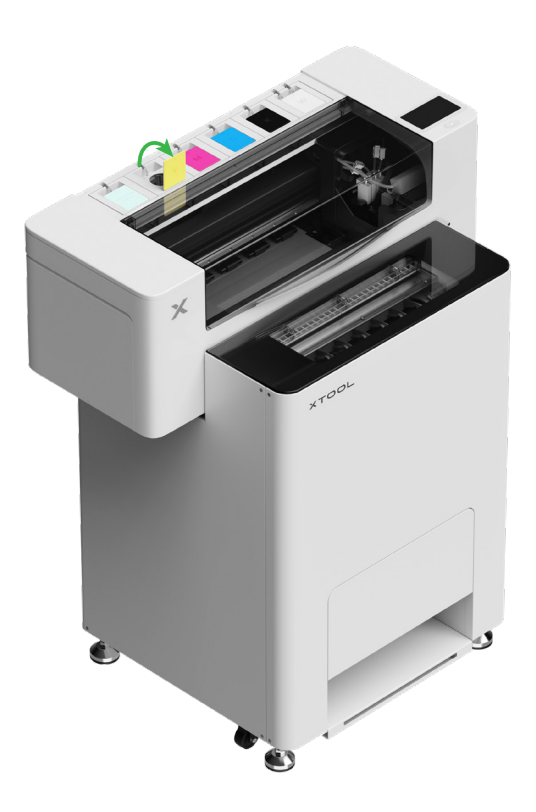

Wees, nadat de inkt is toegevoegd, voorzichtig als u de inkttanks weer opent: er kan inkt in het apparaat spatten.

Vul de inkttanks met overeenstemmende inkt.

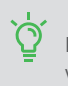

Kleureninkt-tank: 500 ml Witte inkttank: 1000 ml.

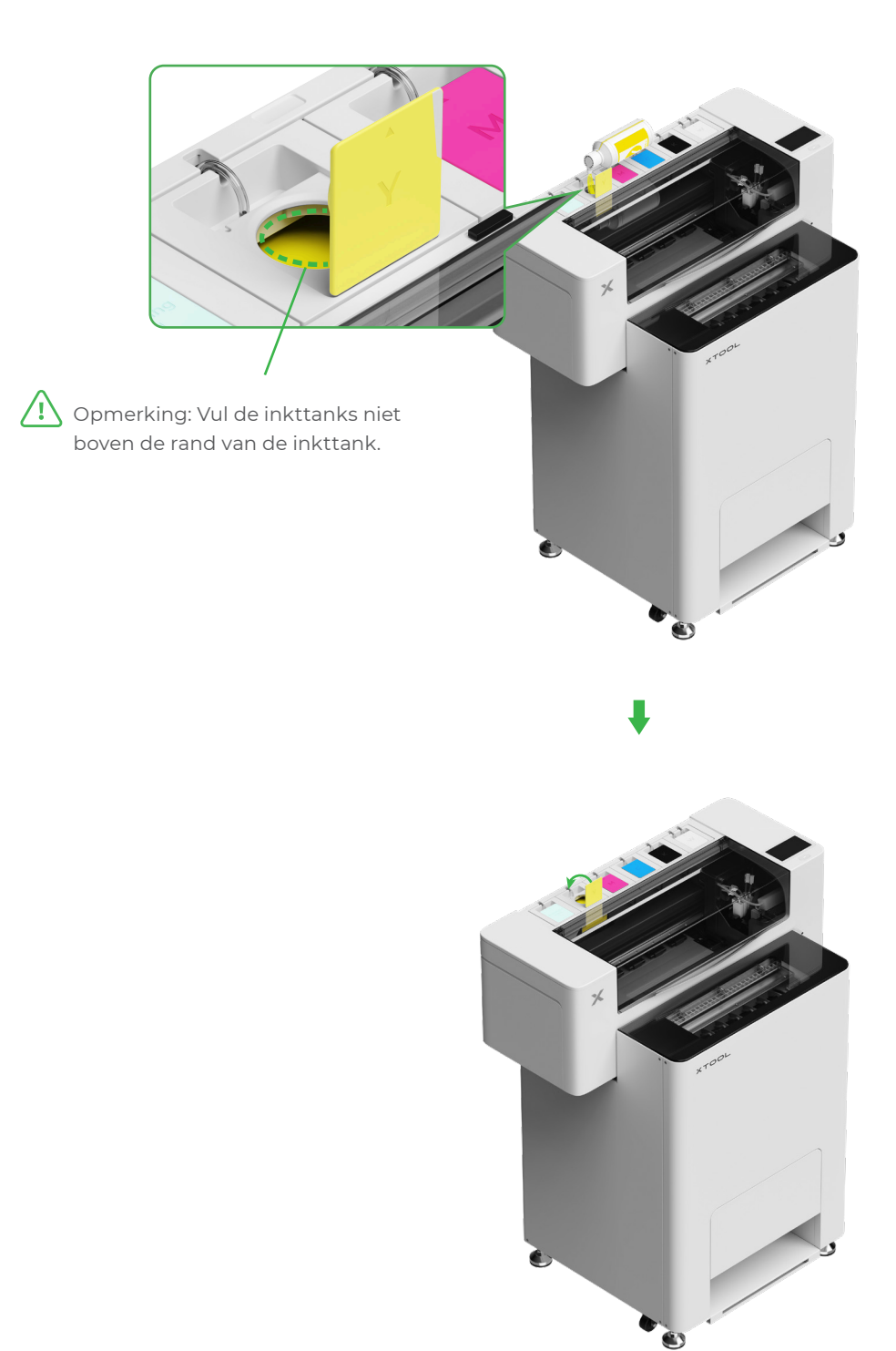

Herhaal de bovenstaande stappen om de andere vier inktkleuren te vullen.

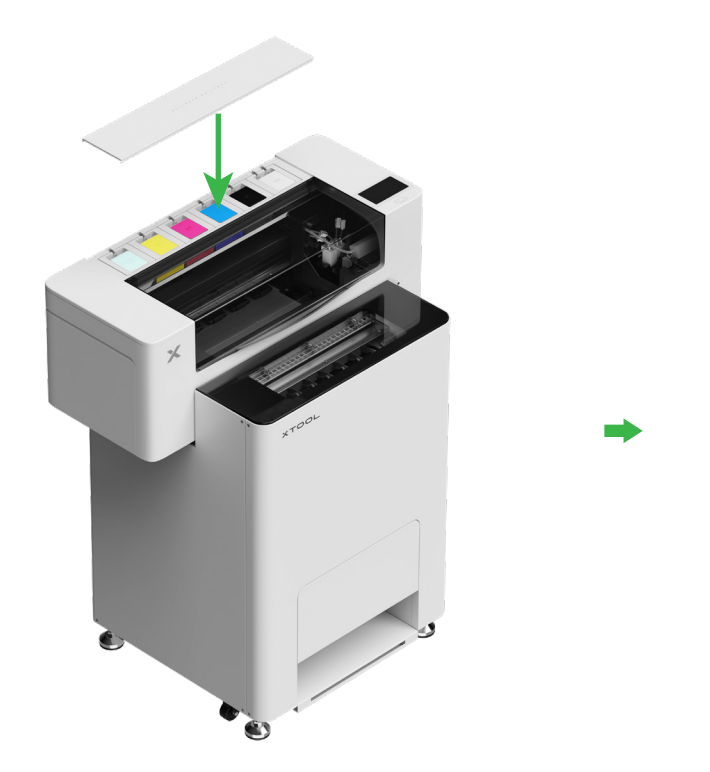

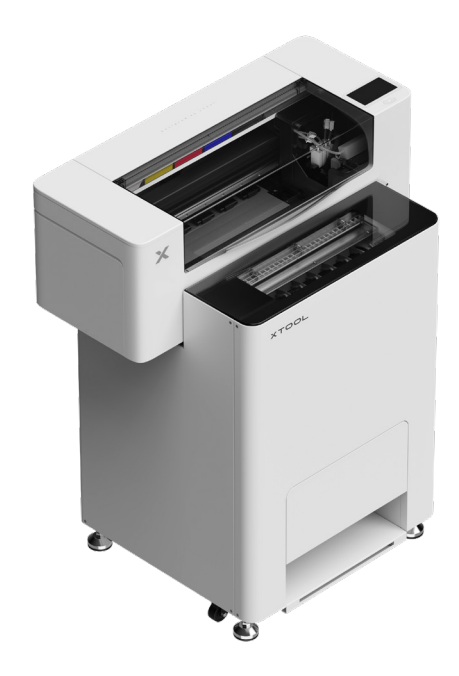

## 8 Voeg de poeder toe

(1) Open de deur van de poederbak

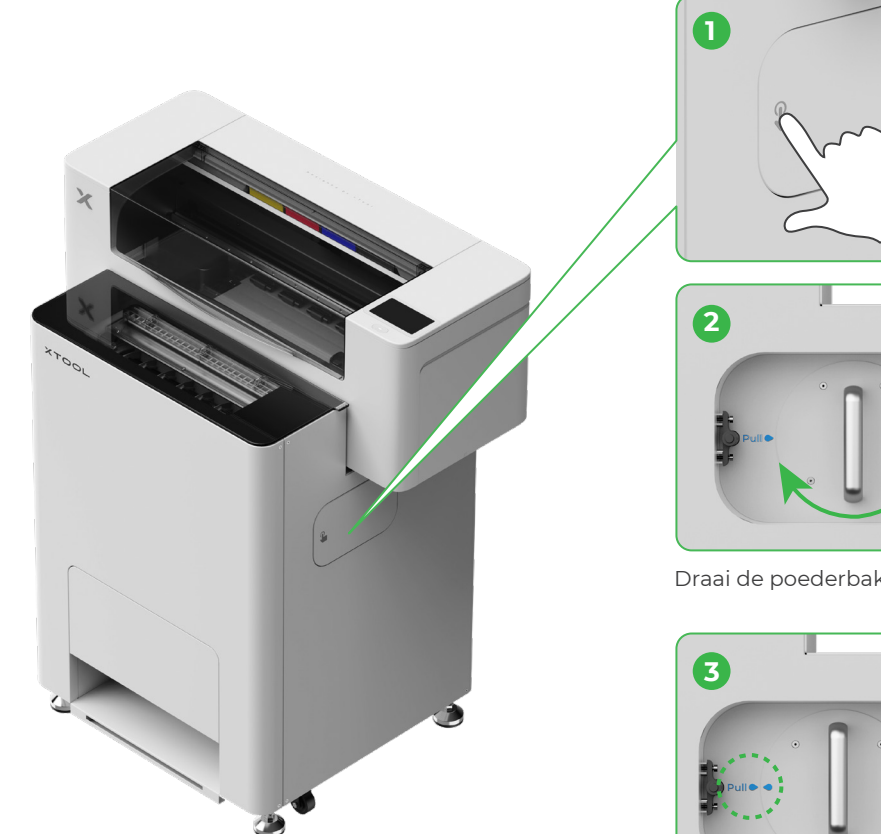

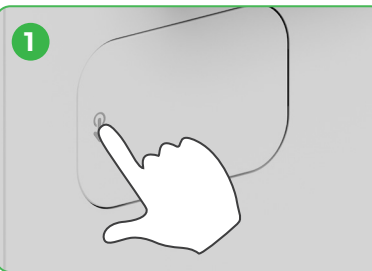

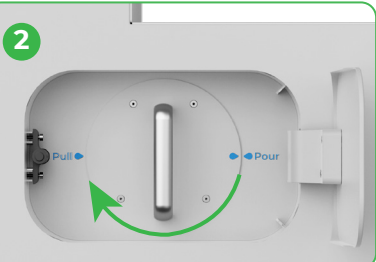

Draai de poederbak 180° naar rechts

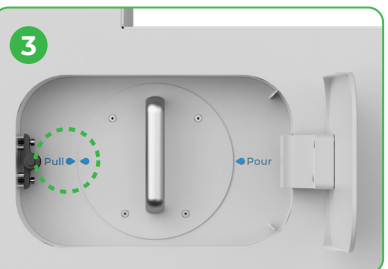

#### (2) Trek de poederbak naar buiten

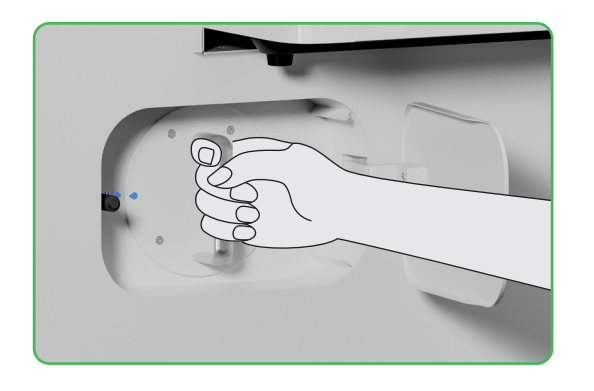

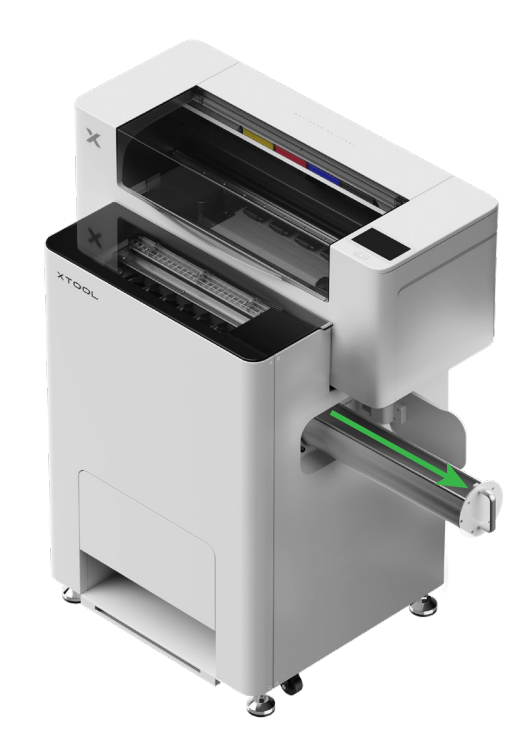

(3)

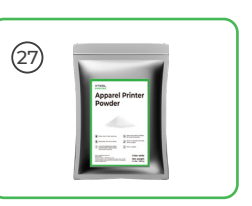

Schud het poeder gelijkmatig in de poederbak, één pak per keer (het gewicht van het poeder moet ≤1 kg zijn).

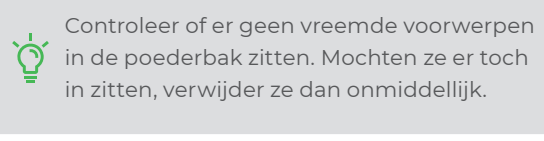

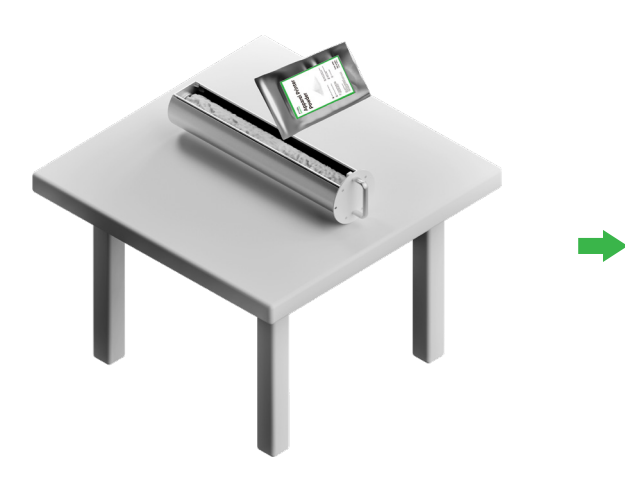

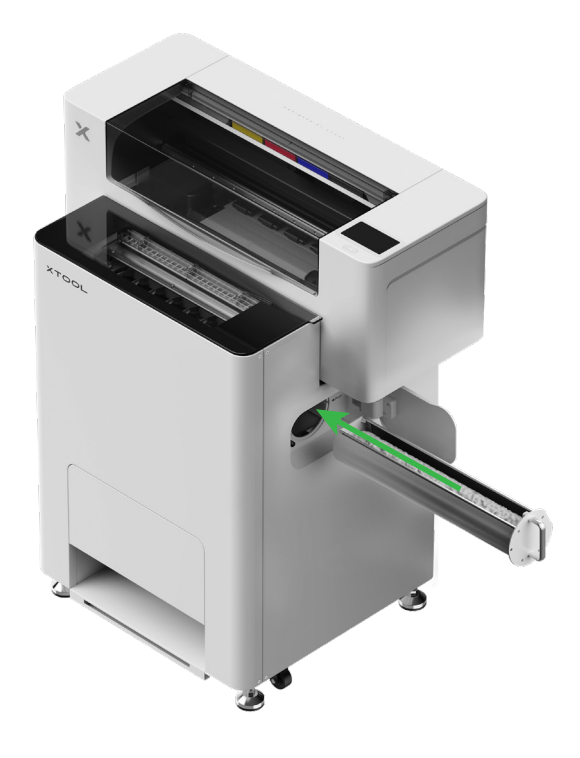

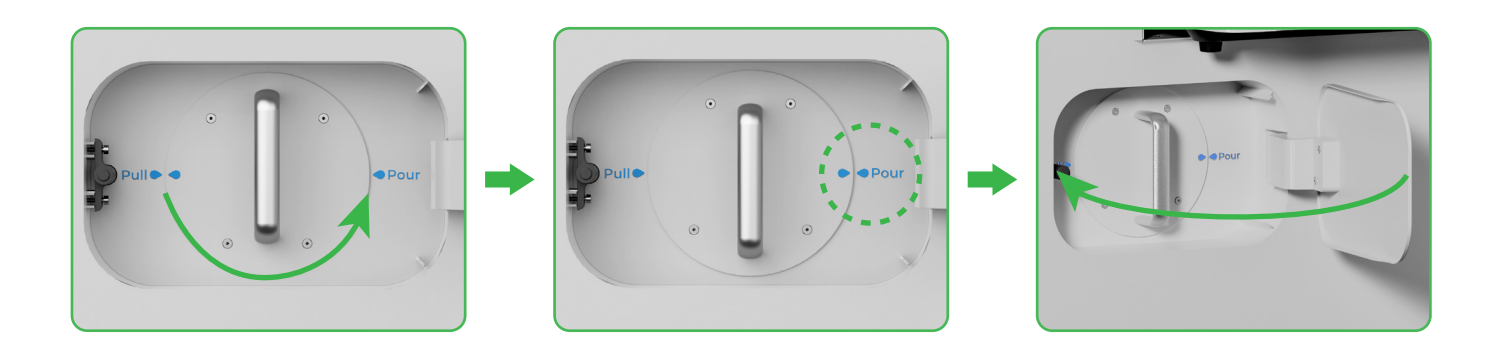

Draai de poederbak 180° tegen de klok in om de poeder in xTool OS1 te schudden.

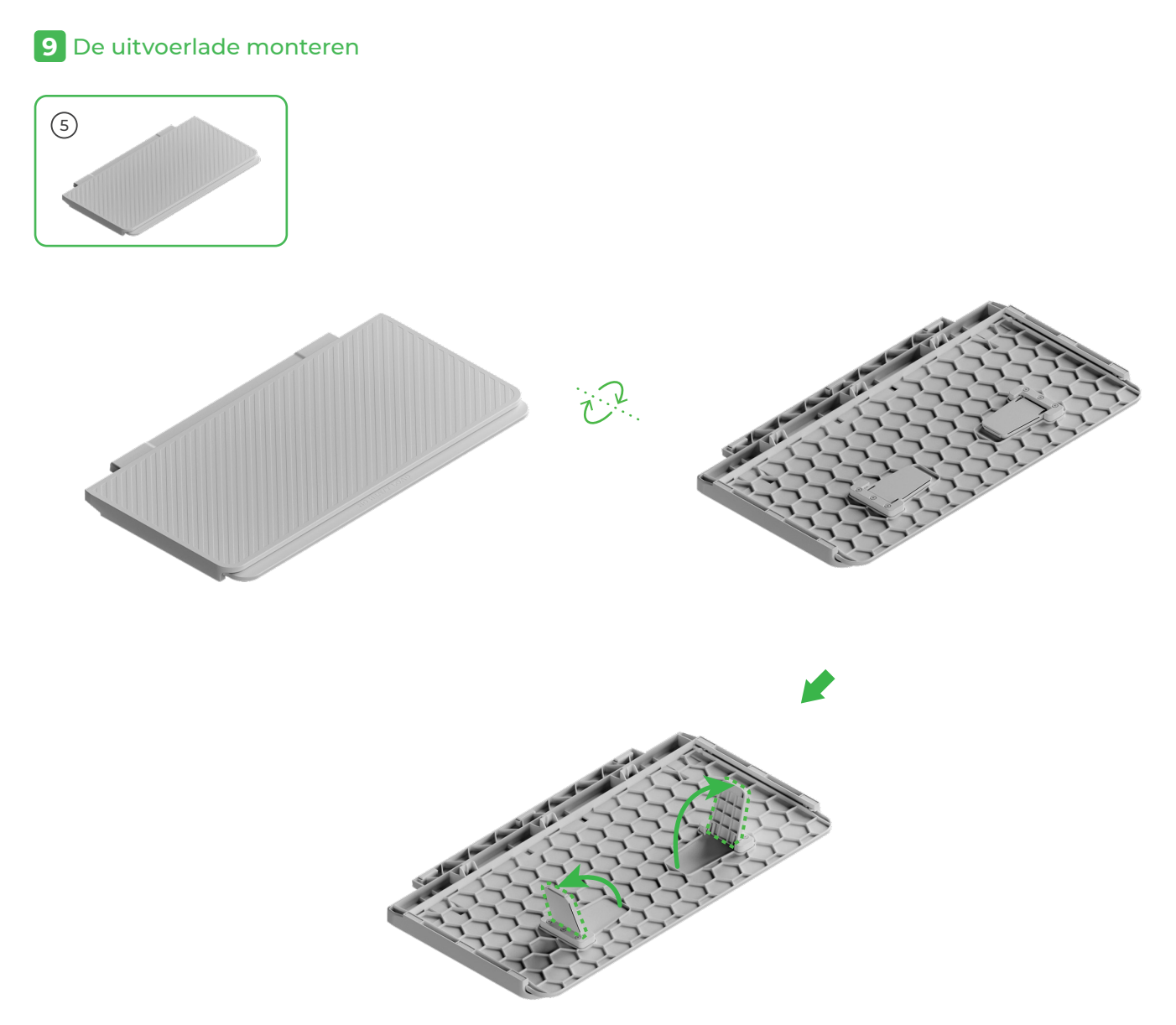

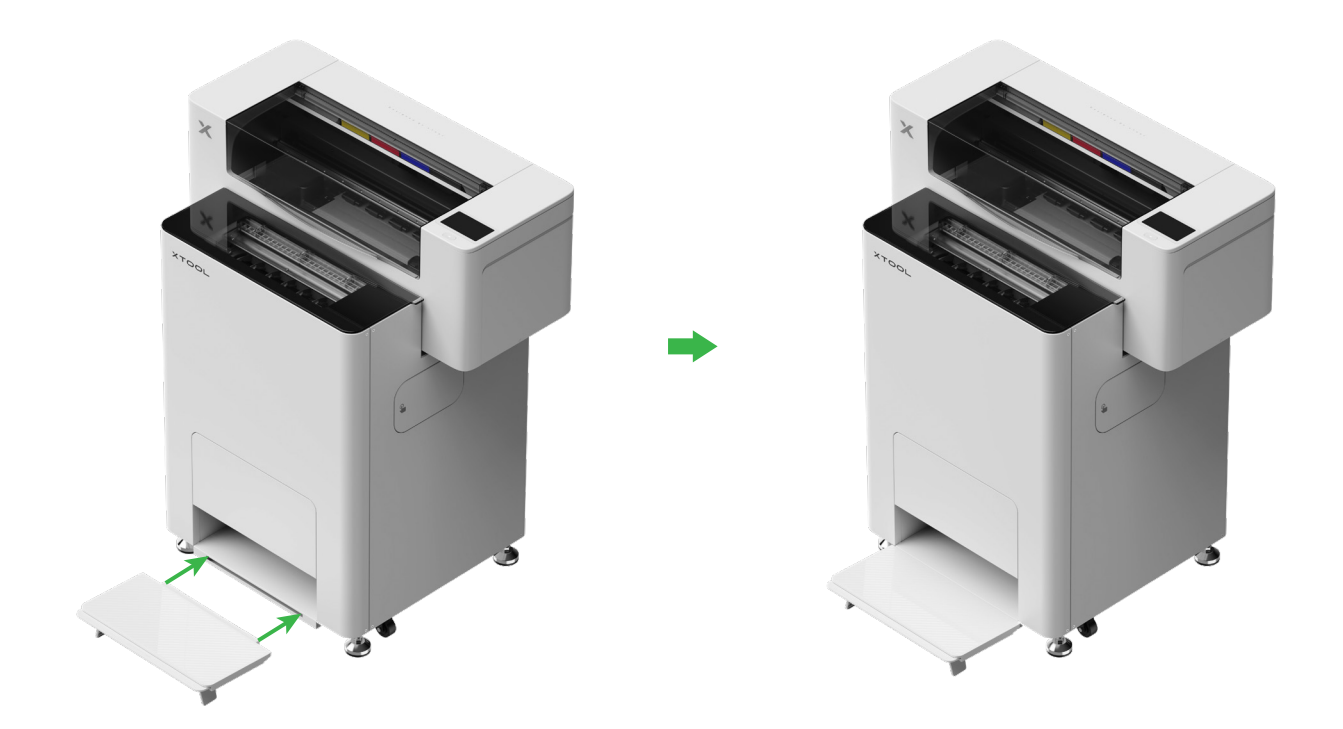

## 10 xTool OS1 aansluiten op de xTool SafetyPro™ AP2

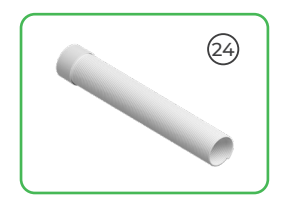

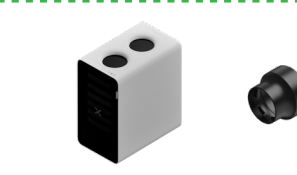

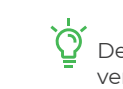

. De xTool SafetyPro™ AP2 wordt afzonderlijk verkocht.

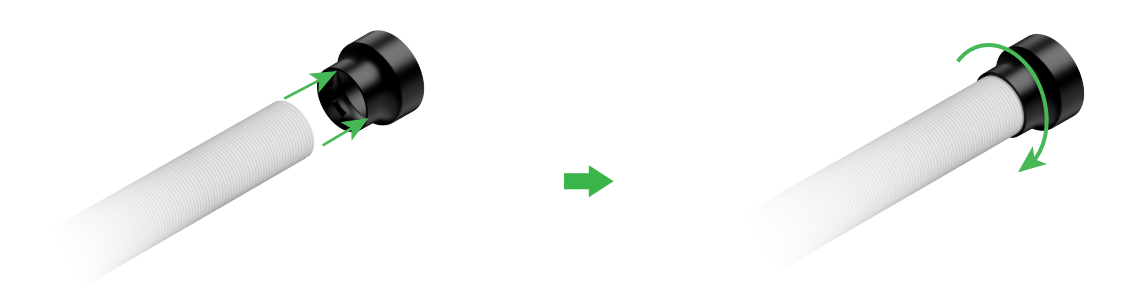

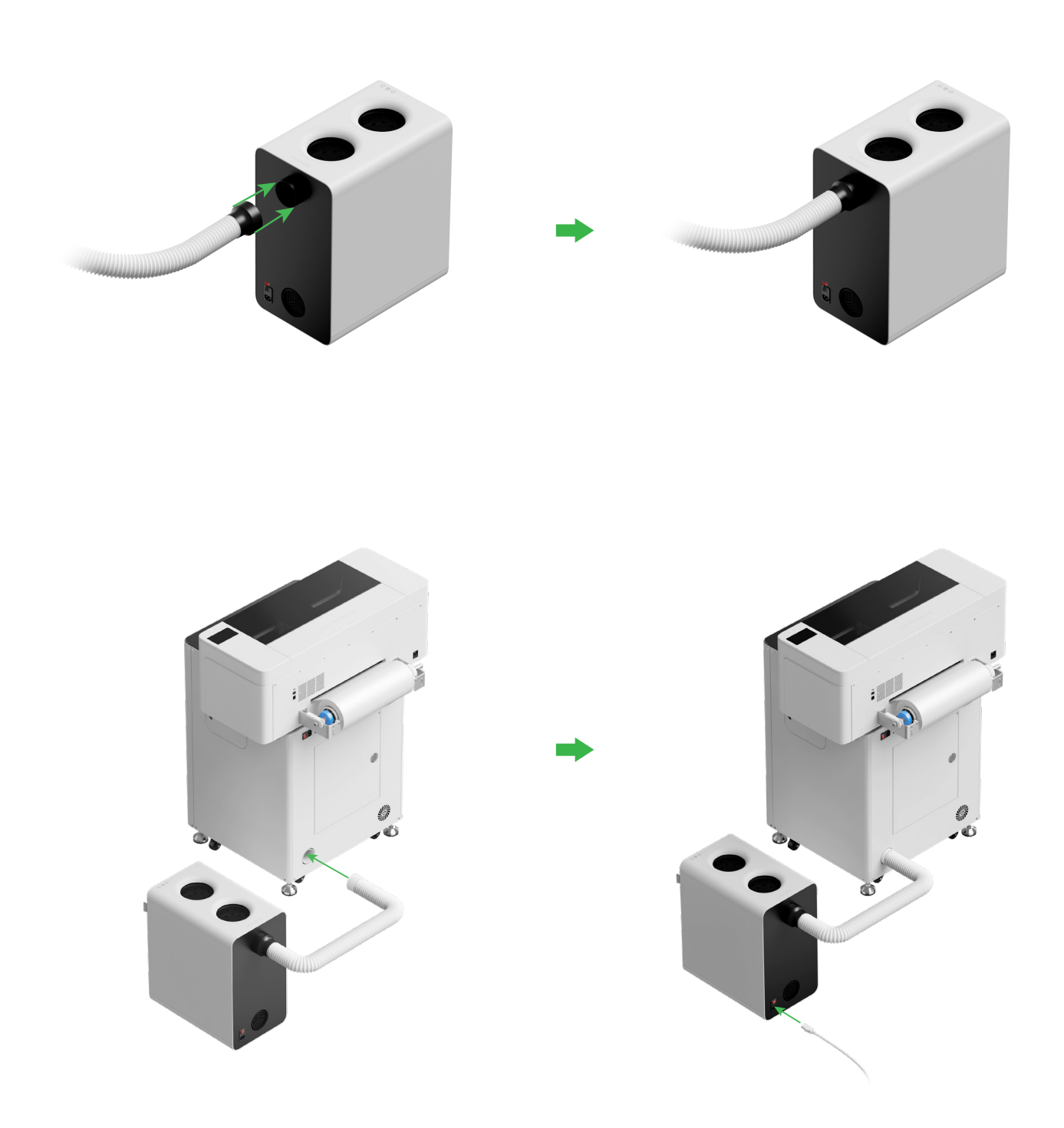

Ś Strek de rookafvoerleiding zo lang uit als nodig om deze op de xTool SafetyPro™ AP2 aan te sluiten.

## De xTool OSI Automatic Shaker Oven Machine en xTool Apparel Printer gebruiken

#### **1** De xTool OSI op de xTool Apparel Printer aansluiten

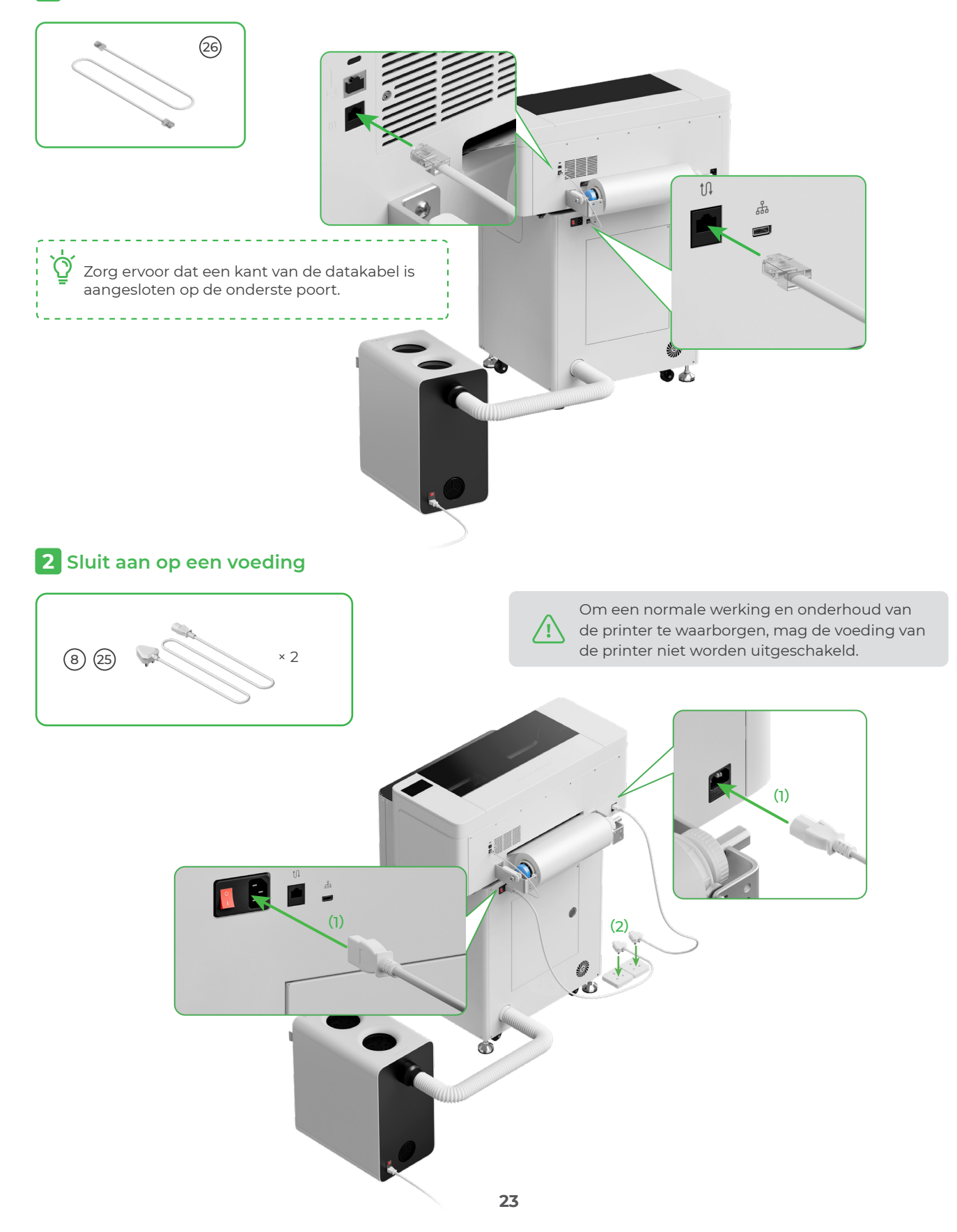

Schakel de xTool OSI aan met de aan/uit-schakelaar.

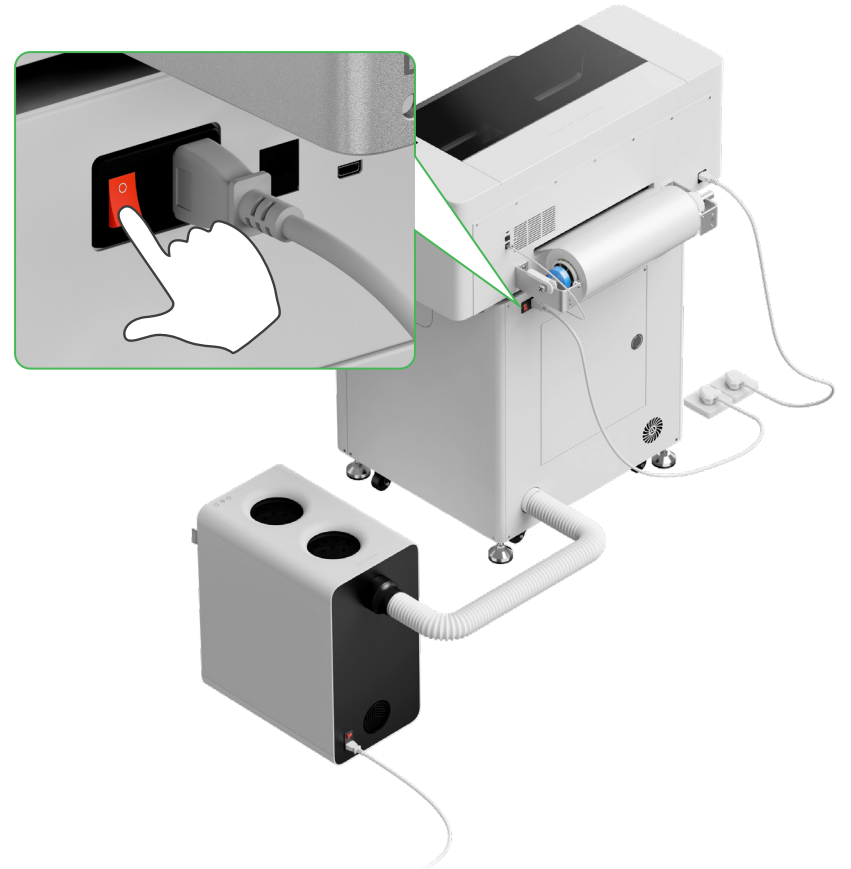

## **3** De installatie voltooien

Tik op het scherm van de printer en voltooi de eerste installatie van het apparaat.

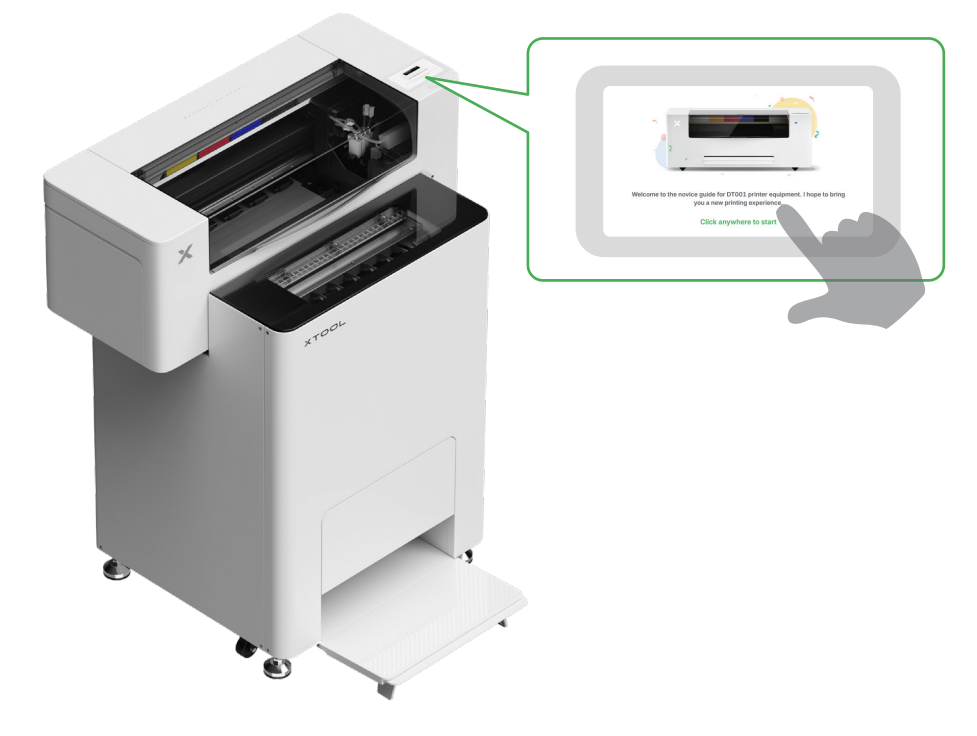

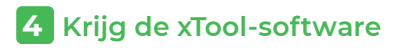

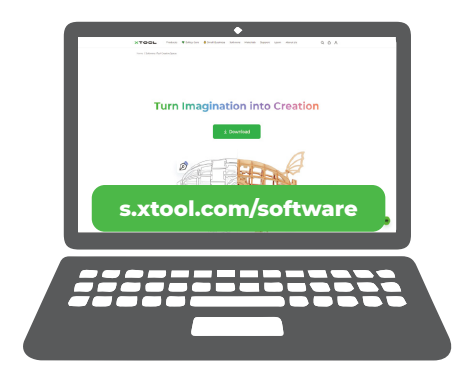

Ga naar **s.xtool.com/software** om de xTool-software te krijgen.

## **5** Sluit de xTool Apparel Printer aan op uw computer

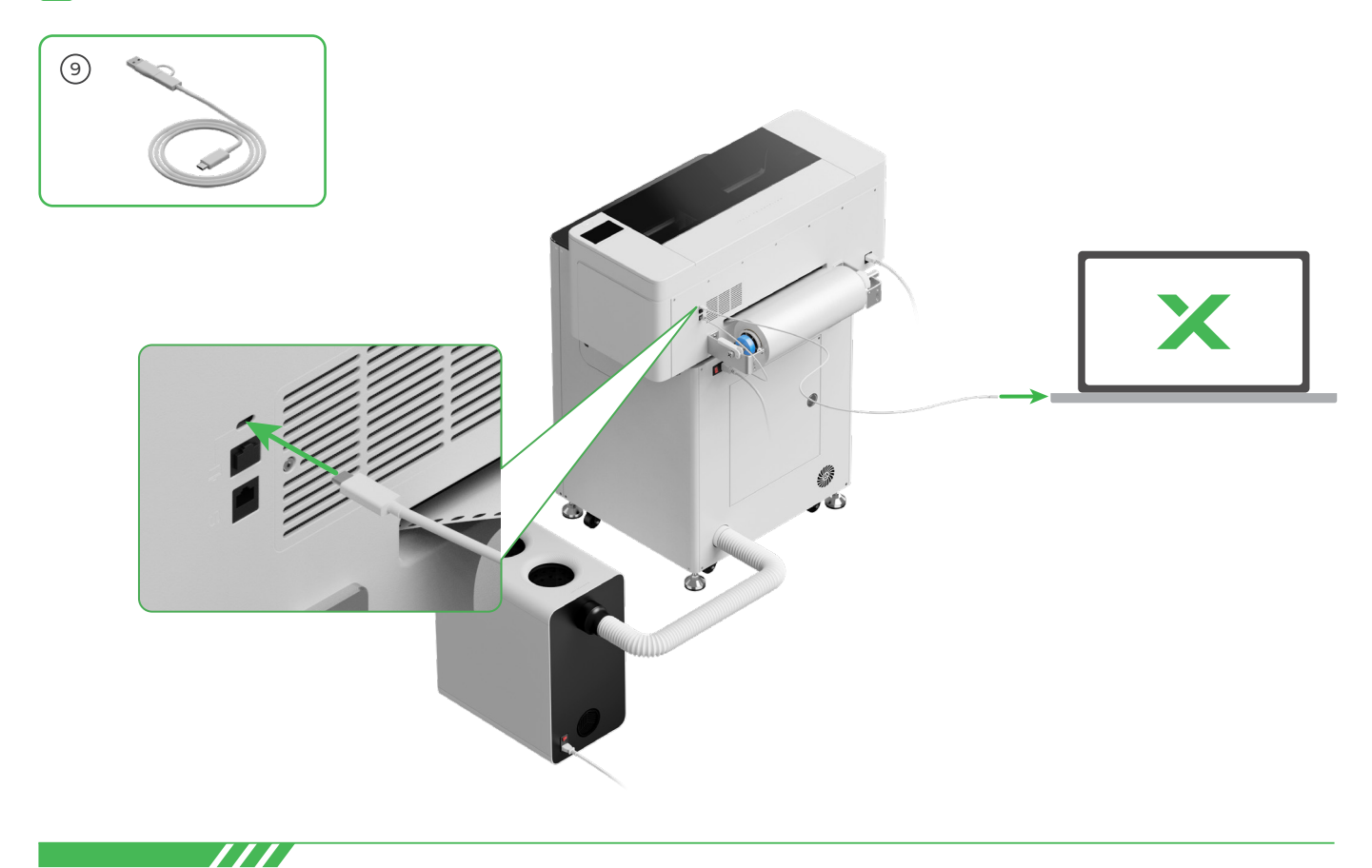

Scan de QR-code of ga naar **support.xtool.com/article/1785** voor meer informatie over de software om met de xTool Apparel Printer en xTool OSI te werken.

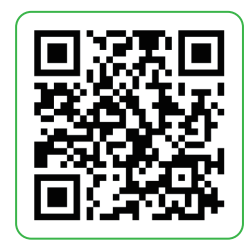

## VEELGESTELDE VRAGEN

#### 1. Ik wil het onderhoudsdeurtje openen. Hoe doe ik dat?

(1) Schakel de xTool OSI uit met de aan/uit-schakelaar

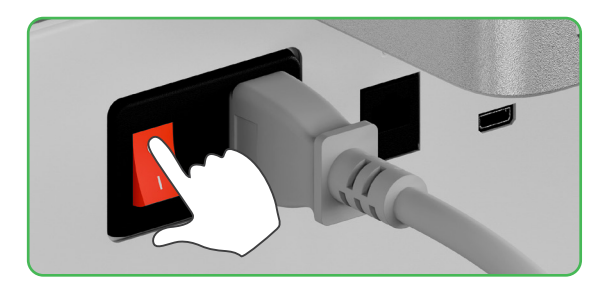

(2) Draai de schroef van het onderhoudsdeurtje los

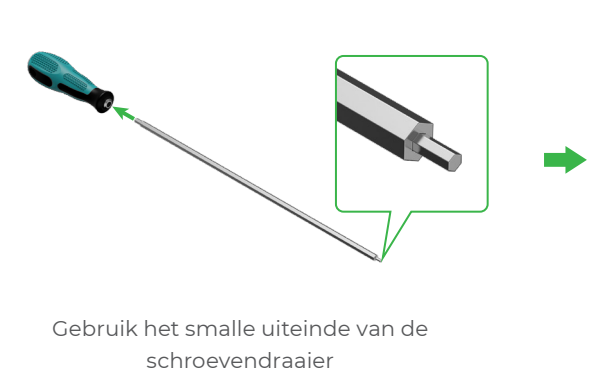

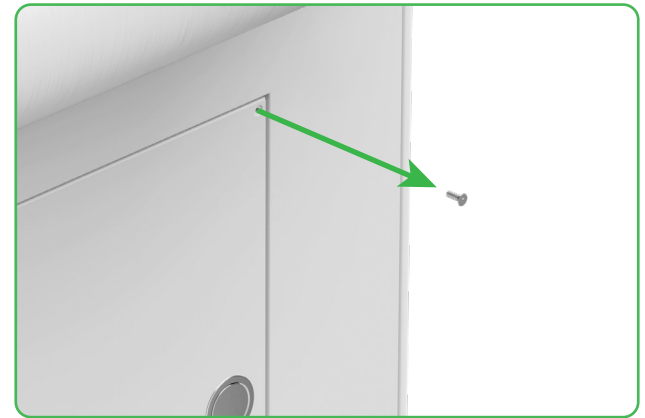

(3) Druk op de ronde knop en open het onderhoudsdeurtje

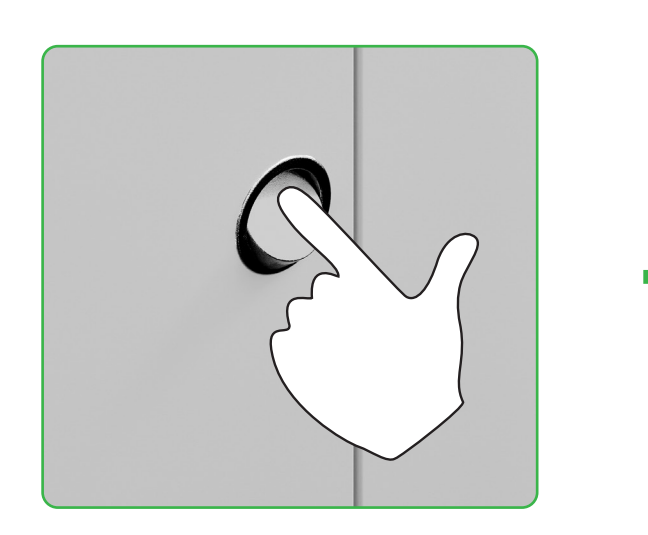

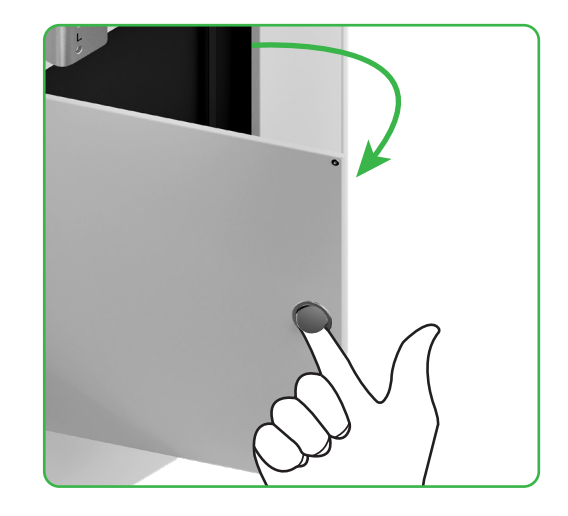

#### ( 4 ) Sluit het onderhoudsdeurtje na gebruik

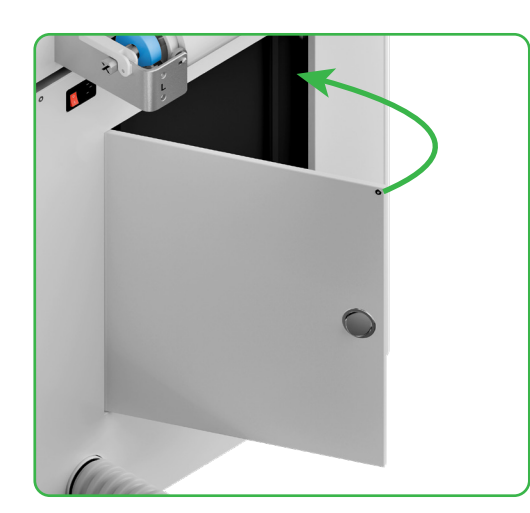

(5) Draai de schroef aan

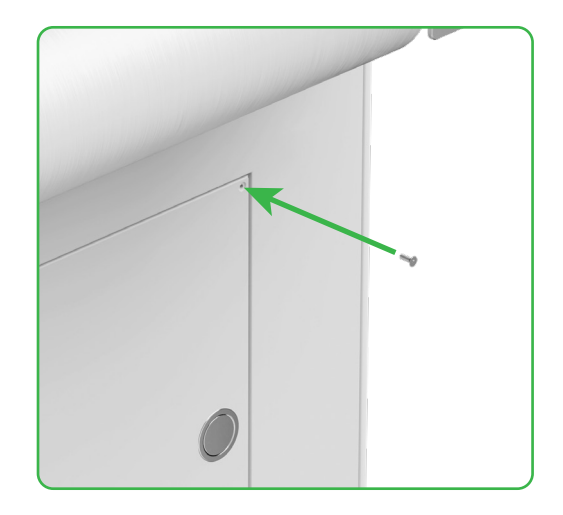

(6) Schakel de stroom in met de aan/uit-schakelaar

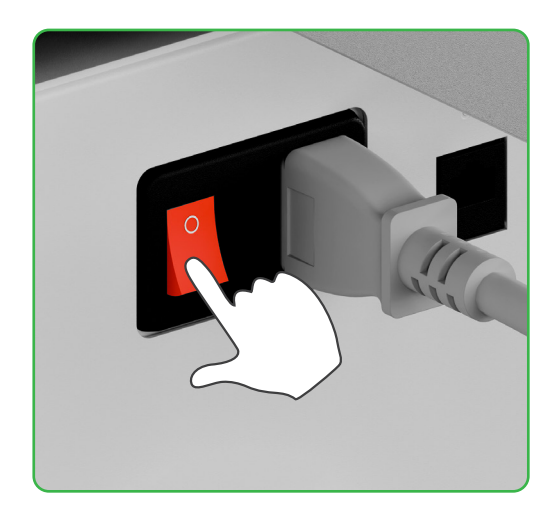

#### 2. Hoe werkt xTool SafetyPro<sup>™</sup> AP2 met xTool OSI?

Ga naar **support.xtool.com/article/1646** of scan de QR-code om het artikel te lezen.

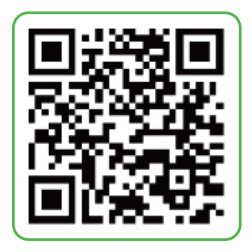

## Beschrijving van de indicator

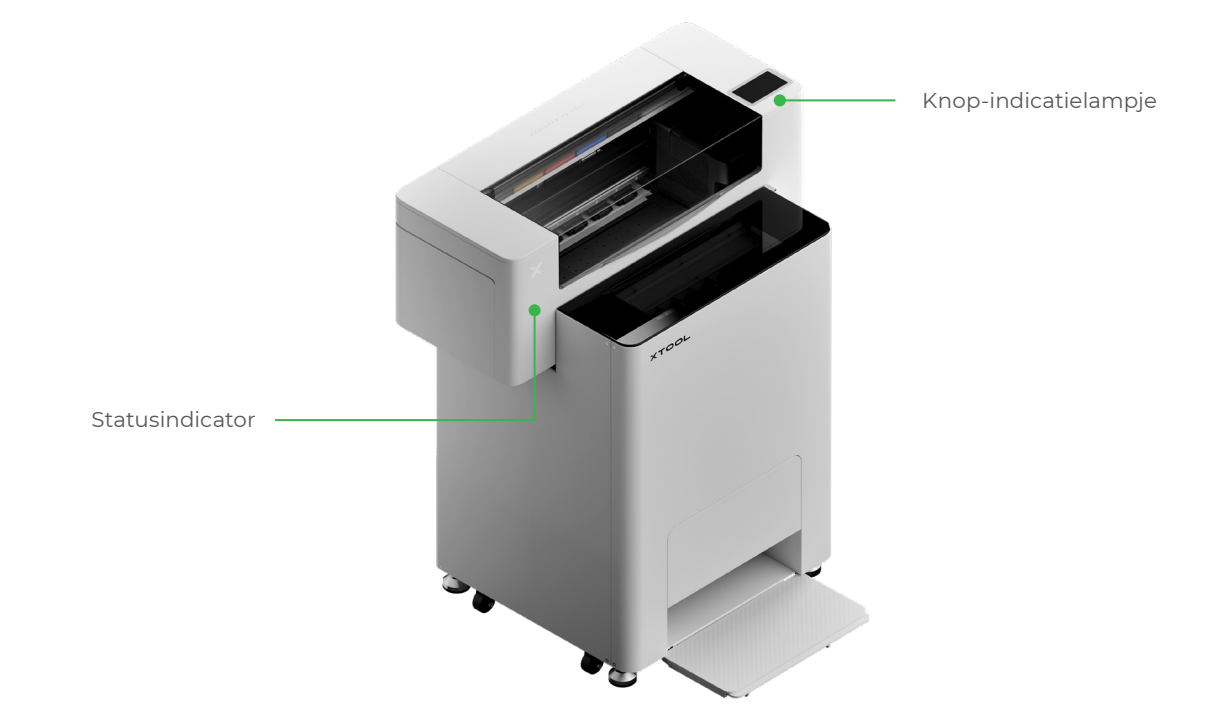

| Knop-indicatielampje   | Statusindicator           | Spreker        | Apparaatstatus             |
|------------------------|---------------------------|----------------|----------------------------|
| Continu wit            | Continu wit               | /              | Inactief                   |
| Bezig met uitschakelen | Bezig met uitschakelen    | /              | Stand-by                   |
| Continu wit            | Continu groen             | /              | Printen                    |
| Continu wit            | Continu groen             | Eenmaal zoemen | Printen gepauzeerd         |
| Continu wit            | Langzaam knipperend paars | Eenmaal zoemen | Firmware bijwerken         |
| Continu wit            | Langzaam knipperend paars | Eenmaal zoemen | De printkop kalibreren     |
| Continu wit            | Langzaam knipperend paars | Eenmaal zoemen | Maak de printkop schoon    |
| Continu wit            | Snel knipperend rood      | Eenmaal zoemen | Er doet zich een fout voor |

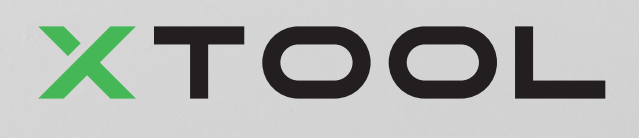